|         | 95   |             |                                                                                     | JYJ/PAX    |            |       |
|---------|------|-------------|-------------------------------------------------------------------------------------|------------|------------|-------|
|         |      |             |                                                                                     | 4.1.       | 3141       | 1.0.0 |
| nMa     | s i- | Re          | porter スマホタブレットアプリ                                                                  | iPad       | iPhone     | Wind  |
| 、票ライン   | ブラリ  | <b>I</b> —  |                                                                                     |            |            |       |
| 1 iPad  | 本体   | のロ-         | ーカルストレージとサーバーとの切り替え                                                                 | $\bigcirc$ | 0          | (     |
| 2 iPad  | 本体   | のロ-         | ーカルストレージのライブラリー                                                                     | $\bigcirc$ | 0          | (     |
| 1       | 0-7  | りルに         | 保存した帳票定義から帳票を作成                                                                     | 0          | 0          | (     |
|         | 1    | ローナ         | 1ル保存の帳票定義一覧表示<br>「                                                                  | 0          | 0          |       |
|         |      | 1           | 帳票定義の検索                                                                             | 0          | 0          |       |
|         |      |             | 1 帳票種別、帳票定義名、入力値、備考でのOR検索                                                           | 0          | 0          | (     |
|         | 2    | <b>帳</b> 票  | 定義のノレビュー表示<br>「使素の美々な                                                               | 0          | 0          |       |
|         |      | 1           |                                                                                     | 0          | 0          |       |
|         |      | 2           |                                                                                     | $\bigcirc$ | $\bigcirc$ |       |
|         |      | 3           |                                                                                     | $\bigcirc$ | $\bigcirc$ |       |
|         |      | 4           |                                                                                     | $\bigcirc$ | $\bigcirc$ |       |
|         |      | 5           |                                                                                     | $\bigcirc$ | 0          |       |
|         |      | 7           |                                                                                     | $\bigcirc$ | $\bigcirc$ |       |
|         |      | 7<br>8      | 振 二 元 我 取 代 2 分 口 的                                                                 | $\bigcirc$ | $\bigcirc$ |       |
|         |      | 9           | 帳票定義サハネイルビュー                                                                        | $\bigcirc$ | $\bigcirc$ |       |
|         | 3    | ,           | 編集記動                                                                                | $\bigcirc$ | $\bigcirc$ |       |
| 2       | 0-7  | りルに         | 一時保存中の帳票を編集                                                                         | $\bigcirc$ | $\bigcirc$ |       |
|         | 1    | 帳票          | ステータス訳表示                                                                            | $\bigcirc$ | $\bigcirc$ |       |
|         |      | 1           | 全て                                                                                  | 0          | 0          |       |
|         |      | 2           |                                                                                     | $\bigcirc$ | $\bigcirc$ | (     |
|         |      | 3           | 編集中帳票                                                                               | $\bigcirc$ | $\bigcirc$ | (     |
|         | 2    | ローナ         | コル保存の編集中の入力帳票一覧表示                                                                   | Õ          | Ō          |       |
|         | 3    | 入力          | 帳票の検索                                                                               | $\bigcirc$ | 0          | (     |
|         |      | 1           | 帳票種別、帳票名、入力値、備考でのOR検索                                                               | $\bigcirc$ | 0          | (     |
|         | 4    | 入力          | 帳票のプレビュー表示                                                                          | $\bigcirc$ | $\bigcirc$ | (     |
|         |      | 1           | 入力帳票名称                                                                              | $\bigcirc$ | $\bigcirc$ | (     |
|         |      | 2           | ラベル情報                                                                               | $\bigcirc$ | $\bigcirc$ | (     |
|         |      | 3           | 帳票備考                                                                                | $\bigcirc$ | 0          | (     |
|         |      | 4           | 入力クラスター一覧                                                                           | $\bigcirc$ | 0          | (     |
|         |      | 5           | 入力帳票登録日時                                                                            | $\bigcirc$ | 0          | (     |
|         |      | 6           | 入力帳票登録者                                                                             | $\bigcirc$ | 0          | (     |
|         |      | 7           | 入力帳票最終更新日時                                                                          | 0          | 0          | (     |
|         |      | 8           |                                                                                     | 0          | 0          | (     |
|         |      | 9           | 人力帳票サムネイルビュー                                                                        | 0          | 0          | (     |
|         | 5    | 玉<br>玉<br>二 |                                                                                     | 0          | 0          |       |
|         | 6    |             | がに一時保存甲帳票の一括がツノロート<br>「信告中、チェップロード                                                  | 0          | 0          | (     |
|         |      | 1           |                                                                                     | 0          | 0          |       |
| 2 6 9 7 |      |             | 元」休仔一拍アッフロート(日期入力必須ナエック)                                                            | 0          | 0          |       |
|         | Mas  | y-)<br>Maa  | くーのフィノフリー<br>サーバーの振声完美から振声を作成                                                       | $\bigcirc$ | 0          |       |
|         |      | Mas         | リーハーの岐赤に我から岐赤で作成<br>MacHーバーの岐西守美一覧主二                                                | $\bigcirc$ | 0          |       |
|         | T    | 1           |                                                                                     | $\bigcirc$ | 0          |       |
|         |      | T           |                                                                                     | $\bigcirc$ | $\bigcirc$ |       |
|         |      |             | 1          2           第一日になる様子においうべんのでもない。        2           第一日になる様子においうべんのでもない。 | $\bigcirc$ | $\bigcirc$ |       |
|         |      | 2           |                                                                                     | $\bigcirc$ | $\bigcirc$ |       |
|         |      | 2           | 1 帳 亜 番 別 帳 亜 定 恙 ター 入 力 値 備 老 での OB 給 宏                                            | $\bigcirc$ | $\bigcirc$ |       |
|         | 2    | 帳覀          | 定義のプレビュー表示                                                                          | $\bigcirc$ | $\bigcirc$ |       |
|         | ۷    | ाप्रजर<br>1 | に 要 定 義 名 称                                                                         | $\bigcirc$ | $\bigcirc$ |       |
|         |      | 2           | ラベル情報                                                                               | $\bigcirc$ | $\cap$     |       |
|         |      | 3           | 帳票備考                                                                                | $\bigcirc$ | $\bigcirc$ |       |
|         |      | 4           | 入力クラスター一覧                                                                           | $\bigcirc$ | $\bigcirc$ |       |
|         |      |             |                                                                                     | $\bigcirc$ | $\bigcirc$ |       |

|   |  |     | 6    | 帳票定義登録者                     | $\bigcirc$ | $\bigcirc$ | $\bigcirc$ |
|---|--|-----|------|-----------------------------|------------|------------|------------|
|   |  |     | 7    | 帳票定義最終更新日時                  | $\bigcirc$ | $\bigcirc$ | $\bigcirc$ |
|   |  |     | 8    | 帳票定義最終更新者                   | $\bigcirc$ | $\bigcirc$ | $\bigcirc$ |
|   |  |     | 9    | 帳票定義サムネイルビュー                | $\bigcirc$ | $\bigcirc$ | $\bigcirc$ |
|   |  | 3 [ | 帳票   | 編集起動                        | $\bigcirc$ | $\bigcirc$ | $\bigcirc$ |
|   |  | 4 i | iPad | l本体のローカルストレージに帳票定義を一括ダウンロード | $\bigcirc$ | $\bigcirc$ | $\bigcirc$ |
|   |  |     | 1    | 選択した複数の帳票定義の一括ダウンロード        | $\bigcirc$ | $\bigcirc$ | $\bigcirc$ |
|   |  |     | 2    | 選択した複数の帳票定義の一括ダウンロードの中止     | $\bigcirc$ | 0          | 0          |
| - |  |     |      |                             |            |            |            |

| Сс | onl | Mas   | si-Reporter V4.1 iPad, iPhone, Windows機能別 | 」対応表       |            |            |
|----|-----|-------|-------------------------------------------|------------|------------|------------|
|    |     |       |                                           | 4.1.       | 3141       | 1.0.0047   |
| C  | onN | 1as i | -Reporter スマホタブレットアプリ                     | iPad       | iPhone     | Windows    |
|    |     | 2 Co  | nMasサーバーの編集中の入力帳票を編集                      | 0          | 0          | $\bigcirc$ |
|    |     | 1     | 帳票ステータス訳表示                                | $\bigcirc$ | $\bigcirc$ | $\bigcirc$ |
|    |     |       | 1 全て                                      | $\bigcirc$ | 0          | $\bigcirc$ |
|    |     |       | 2 入力前帳票                                   | $\bigcirc$ | $\bigcirc$ | $\bigcirc$ |
|    |     |       | 3 編集中帳票                                   | $\bigcirc$ | $\bigcirc$ | $\bigcirc$ |
|    |     |       | 4 完了帳票(参照のみ)                              | $\bigcirc$ | $\bigcirc$ | $\bigcirc$ |
|    |     | 2     | 担当分表示                                     | $\bigcirc$ | $\bigcirc$ | $\bigcirc$ |
|    |     |       | 1 自分の承認するもの                               | $\bigcirc$ | $\bigcirc$ | $\bigcirc$ |
|    |     |       | 2 差し戻しされたもの                               | $\bigcirc$ | 0          | $\bigcirc$ |
|    |     |       | 3 申請中                                     | $\bigcirc$ | $\bigcirc$ | $\bigcirc$ |
|    |     | 3     | ConMasサーバーの入力帳票一覧表示                       | $\bigcirc$ | 0          | $\bigcirc$ |
|    |     |       | 1 ラベル表示                                   | $\bigcirc$ | $\bigcirc$ | $\bigcirc$ |
|    |     |       | 1 参照可能な帳票のラベルのみを表示                        |            | 0          | 0          |
|    |     |       | 2 帳票が存在しないラベルは表示しない                       | $\bigcirc$ | 0          | $\bigcirc$ |
|    |     |       | 2 帳票定義の検索                                 | 0          | 0          | $\bigcirc$ |
|    |     |       | 1 帳票種別、帳票名、入力値、備考でのOR検索                   | $\bigcirc$ | 0          | 0          |
|    |     | 4     | 入力帳票のプレビュー表示                              | 0          | 0          | 0          |
|    |     |       | 1 入力帳票名称                                  | 0          | 0          | 0          |
|    |     |       | 2 ラベル情報                                   | 0          | 0          | 0          |
|    |     |       | 3 帳票備考                                    | 0          | 0          | 0          |
|    |     |       | 4 入力クラスター一覧                               | 0          | 0          | 0          |
|    |     |       | 5 入力帳票登録日時                                | 0          | 0          | 0          |
|    |     |       | 6 入力帳票登録者                                 | 0          | 0          | $\bigcirc$ |
|    |     |       | 7 入力帳票最終更新日時                              | 0          | 0          | 0          |
|    |     |       | 8 入力帳票最終更新者                               | 0          | 0          | 0          |
|    |     |       | 9 入力帳票サムネイルビュー                            | 0          | 0          | 0          |
|    |     | 5     | iPad本体のローカルストレージに編集中の帳票を一括ダウンロード          | 0          | 0          | 0          |
|    |     |       | 1 選択した複数の編集中の帳票の一括ダウンロード                  | 0          | 0          | $\bigcirc$ |
|    |     |       | 2 選択した複数の編集中の帳票の一括ダウンロードの中止               | $\bigcirc$ | 0          | $\bigcirc$ |
|    |     | 6     | 帳票編集画面起動                                  | $\bigcirc$ | 0          | $\bigcirc$ |

|                                                    |                                                   | 4.1        | .3141       | 1.0.0047   |
|----------------------------------------------------|---------------------------------------------------|------------|-------------|------------|
| las i-Report                                       | r スマホタブレットアプリ                                     | iPad       | iPhone      | Windows    |
| の入力・編集□                                            |                                                   |            |             |            |
| インプット部品及びイン                                        |                                                   | 0          | 0           | 0          |
| 1 キーボードテキスト                                        |                                                   | 0          | 0           | 0          |
| 1 使用するキー                                           | ボードの指定                                            | 0          | 0           | $\bigcirc$ |
| 1 標準キ                                              | -ボード                                              | 0          | $\bigcirc$  | $\bigcirc$ |
| 2 簡易英                                              | 友字キーボード                                           | 0          | 0           | $\bigcirc$ |
| 3 簡易英                                              | 文字キーボード                                           | 0          | 0           | 0          |
| 2 文字制限                                             |                                                   | 0          | $\bigcirc$  | $\bigcirc$ |
| 1 入力文                                              |                                                   | 0          | 0           | 0          |
| 2 禁則文                                              |                                                   | 0          | 0           | 0          |
| 3 最大文                                              | 字数                                                | $\bigcirc$ | 0           | 0          |
| 4 指定文                                              |                                                   | 0          | 0           | $\bigcirc$ |
| 3 文字列の表                                            |                                                   | $\bigcirc$ | <u> </u>    | <u> </u>   |
| 1 折り返                                              |                                                   | $\bigcirc$ | 0           | 0          |
| 2 折り返                                              |                                                   | $\bigcirc$ | $\bigcirc$  | $\bigcirc$ |
| 3 行数を                                              |                                                   | $\bigcirc$ | 0           | $\bigcirc$ |
| 4 デフォルト文(                                          | 使用                                                | <u> </u>   | $\bigcirc$  | $\bigcirc$ |
| 5 テキスト書式                                           |                                                   |            | $\bigcirc$  | $\bigcirc$ |
| 1 構配置                                              |                                                   | <u></u>    | 0           | $\bigcirc$ |
| 2 書体                                               |                                                   | <u></u>    | 0           | $\bigcirc$ |
| 3 文字サ                                              | · <del>· · · · · · · · · · · · · · · · · · </del> | 0          | 0           | $\bigcirc$ |
|                                                    | <u>^</u>                                          | $\bigcirc$ | $\bigcirc$  | $\bigcirc$ |
|                                                    |                                                   | $\bigcirc$ | $\bigcirc$  | $\bigcirc$ |
|                                                    | <br>לוא                                           | $\bigcirc$ | $\bigcirc$  | $\bigcirc$ |
| 7 白動帳画作                                            | //<br>だにより入力された値のiPad とでの編集可否                     | $\bigcirc$ | $\bigcirc$  | $\bigcirc$ |
| 2 手書きデジタル(                                         | adアプリ「Znotes Pad+WC」使用)                           | $\bigcirc$ |             | $\bigcirc$ |
| 2 」 心須入力チ                                          |                                                   |            | -           |            |
|                                                    | //                                                | 0          |             |            |
| 2 大子/八衣/                                           | 7/2/<br>7全休を党に表示する                                | 0          | -           |            |
| 2 折0返                                              |                                                   | 0          |             |            |
| 2 575000                                           |                                                   | 0          |             |            |
| 3 テキュアト重式                                          | 12.2.9.2                                          | 0          | iPhone      | キーボード入力    |
|                                                    |                                                   | 0          |             | に自動変換      |
|                                                    |                                                   | 0          |             |            |
|                                                    | ·`                                                | 0          |             |            |
|                                                    | <u>^</u>                                          | 0          | -           |            |
|                                                    |                                                   | 0          | -           |            |
|                                                    |                                                   |            | -           |            |
|                                                    | aca9人力Ctuc他のIPdu上での補未可占                           | 0          | $\frown$    |            |
| 4 日勤性示 <sup>1</sup> F<br>3 <b>王圭キノートジ</b> ギ        |                                                   | $\bigcirc$ |             | W/in対けた毎   |
| 4 日勤帳示作<br>3 <b>手書きノート形式</b>                       |                                                   | $\cup$     | U           |            |
| 4 百動帳示作<br>3 <b>手書きノート形式</b><br>1 必須入力チョ<br>2 行物性学 | · ·                                               | $\frown$   | $\cap$      |            |
| 4<                                                 |                                                   | $\bigcirc$ | 0           | $\bigcirc$ |
| 4<                                                 | ッ/<br>                                            |            | -           | 0          |
| 4<                                                 | ック<br>ック<br>ールの翌枳を行わたいでカメラー発記動                    |            | <br>- 未リリース | 0<br>0     |

|        |      |                                                                                                    | 4.1        | .3141      | 1.0.004 |
|--------|------|----------------------------------------------------------------------------------------------------|------------|------------|---------|
| Mas i- | Re   | oorter スマホタブレットアプリ                                                                                                    | iPad       | iPhone     | Window  |
| 5 高機   | 能ドロ  | ーツール FreeDrawフリードロー                                                                                                    | 0          | 0          |         |
| 1      | Free | Drawツール                                                                                                    | $\bigcirc$ | $\bigcirc$ |         |
|        | 1    | Drawフリーペン(24色、線太さ指定)                                                                                                    | $\bigcirc$ | 0          |         |
|        | 2    | 蛍光ペン(24色、線太さ指定)                                                                                                    | $\bigcirc$ | $\bigcirc$ |         |
|        | 3    | 図形貼 $0$ 付け( $\bigcirc$ 、 $\Box$ 、 $\triangle$ 、 $	imes$ 、 $ ightarrow$ 、 $\downarrow$ 、 $\uparrow$ 、直線、矢印付直線、両矢印付直線、丸数字、線付丸数字) | 0          | 0          |         |
|        | 4    | DirectTEXT入力(直接のキーボードテキスト入力。枠線あり・なし)                                                                                           | $\bigcirc$ | $\bigcirc$ |         |
|        | 5    | 吹き出しTEXT入力(吹き出し内へのキーボードテキスト入力、枠線の色は文字色と同じ)                                                                                     | $\bigcirc$ | 0          |         |
|        | 6    | カメラ起動・撮影写真貼り付け(トリミングしての貼り付けも可)                                                                                                 | $\bigcirc$ | 0          |         |
|        |      | 1 カメラ、カメラロールの選択を行わないでカメラ一発起動                                                                                                   | $\bigcirc$ | $\bigcirc$ |         |
|        |      | 2 撮影した画像サイズの指定                                                                                                    | $\bigcirc$ | 0          |         |
|        |      | 1 クラスターサイズに合わせる                                                                                                    | $\bigcirc$ | 0          |         |
|        |      | 2 画像のオリジナルサイズ                                                                                                    | $\bigcirc$ | $\bigcirc$ |         |
|        |      | 3 ピクセル指定(長辺)                                                                                                    | $\bigcirc$ | $\bigcirc$ |         |
|        |      | 1 大 (1280px)                                                                                                    | $\bigcirc$ | $\bigcirc$ |         |
|        |      | 2 中 (640px)                                                                                                    | $\bigcirc$ | $\bigcirc$ |         |
|        |      | 3 小 (320px)                                                                                                    | $\bigcirc$ | $\bigcirc$ |         |
|        |      | 4 ピクセルサイズのカスタム指定                                                                                                    | $\bigcirc$ | 0          |         |
|        |      | 3 写真画像への撮影年月日日時刻の表示                                                                                                    | $\bigcirc$ | $\bigcirc$ |         |
|        |      | 4 カメラで撮ったオリジナル写真をカメラロールへオリジナルの高解像度のサイズで保存する、しない                                                                                | $\bigcirc$ | 0          |         |
|        | 7    | フォトライブラリからの写真貼り付け(トリミングしての貼り付けも可)                                                                                              | $\bigcirc$ | $\bigcirc$ |         |
|        |      | 1 画像選択時のサムネイル+拡大画像の表示                                                                                                    | $\bigcirc$ | $\bigcirc$ | 未川-     |
|        |      | 2 写真画像への撮影年月日日時刻の表示                                                                                                    | $\bigcirc$ | 0          |         |
|        | 8    | 図書ライブラリーのPDF・EXCEL,WORD,PowerPointなどのoffice文書・画像からのトリミングしての貼り付け                                                                | $\bigcirc$ | $\bigcirc$ |         |
|        | 9    | WEBページ・HTML文書からトリミングしての貼り付け                                                                                                    | $\bigcirc$ | $\bigcirc$ |         |
|        | 10   | 操作                                                                                                    | $\bigcirc$ | 0          |         |
|        |      | 1 オブジェクト選択                                                                                                    | $\bigcirc$ | $\bigcirc$ |         |
|        |      | 2 オブジェクト最前面へ移動                                                                                                    | $\bigcirc$ | $\bigcirc$ |         |
|        |      | 3 オブジェクト最背面へ移動                                                                                                    | $\bigcirc$ | 0          |         |
|        |      | 4 オブジェクト切り取り・貼り付け                                                                                                    | $\bigcirc$ | $\bigcirc$ |         |
|        |      | 5 オブジェクト削除                                                                                                    | $\bigcirc$ | 0          |         |
|        |      | 6 オブジェクト全削除                                                                                                    | $\bigcirc$ | 0          |         |
|        |      | 7 UNDO                                                                                                    | $\bigcirc$ | $\bigcirc$ |         |
|        |      | 8 REDO                                                                                                    | $\bigcirc$ | $\bigcirc$ |         |
|        |      | 9 Fit(横幅基準で最大化)                                                                                                    | $\bigcirc$ | $\bigcirc$ |         |
|        |      | 10 Ajust(全体表示)                                                                                                    | $\bigcirc$ | $\bigcirc$ |         |
|        |      | 11 ヘルプスクリーン                                                                                                    | $\bigcirc$ | 0          |         |
|        | 11   | ビュー                                                                                                    | $\bigcirc$ | $\bigcirc$ |         |
|        |      | 1 編集モード                                                                                                    | 0          | 0          |         |
|        |      | 2 参照モード                                                                                                    | 0          | 0          |         |
| 2      | 必須   | 入力チェック                                                                                                    | 0          | 0          |         |
| 3      | 自動   | 帳票作成により入力された値のiPad上での編集可否                                                                                                    | $\bigcirc$ | $\bigcirc$ |         |

|    |      |                                           | 4.1        | .3141                  | 1. |
|----|------|-------------------------------------------|------------|------------------------|----|
| 1a | s i- | Reporter スマホタブレットアプリ                      | iPad       | iPhone                 | W  |
| 6  | 数値   |                                           | $\bigcirc$ | $\bigcirc$             |    |
|    | 1    | 数値選択専用の入力UI                               | 0          | 0                      |    |
|    |      | 1 ロール形式                                   | 0          | $\bigcirc$             |    |
|    |      | 2 カウンター形式(右2ボタン、左右ボタンのどちらかを指定)            | 0          | $\bigcirc$             |    |
|    | 2    |                                           | $\bigcirc$ | 0                      |    |
|    | 3    | 数値の制限                                     | $\bigcirc$ | $\bigcirc$             |    |
|    |      | 小数占以下ケタ数                                  | $\bigcirc$ | 0                      |    |
|    |      | 数値の最大値、最小値                                | $\bigcirc$ | $\bigcirc$             |    |
|    |      |                                           | $\bigcirc$ | $\bigcirc$             | -  |
|    |      |                                           | $\bigcirc$ | $\bigcirc$             |    |
|    |      |                                           | $\bigcirc$ | $\bigcirc$             |    |
|    |      | 6 デフォルト値(初期値)(デフォルト値をリストで選択した状態とかる)       | $\bigcirc$ |                        | -  |
|    |      |                                           | $\bigcirc$ |                        | -  |
|    |      |                                           | $\bigcirc$ |                        | -  |
|    |      |                                           | $\bigcirc$ |                        | -  |
|    | Л    |                                           |            |                        | -  |
|    | 4    |                                           | $\bigcirc$ |                        |    |
|    |      |                                           | 0          | 0                      | -  |
|    |      |                                           | 0          | 0                      | -  |
|    |      |                                           | 0          | 0                      |    |
|    |      |                                           | $\bigcirc$ | 0                      | -  |
|    |      |                                           | 0          | 0                      | -  |
|    | 5    |                                           | 0          | 0                      | _  |
|    |      | 1   止吊範囲内となる止吊最小値おより止吊最大値の指定              | $\bigcirc$ | 0                      | _  |
|    |      | 2 正常最小値/正常最大値範囲外の場合                       | 0          | 0                      |    |
|    |      | 1 止常最小値/止常最大値範囲外の場合にそれそれの数値の書体を指定         | 0          | 0                      | _  |
|    |      | 2 正常最小値/正常最大値範囲外の場合にそれぞれの数値の大きさを指定        | 0          | 0                      |    |
|    |      | 3 正常最小値/正常最大値範囲外の場合にそれぞれの数値のボールド/イタリックを指定 | $\bigcirc$ | $\bigcirc$             | _  |
|    |      | 4 正常最小値/正常最大値範囲外の場合にそれぞれの数値の色を指定          | 0          | 0                      |    |
|    |      | □ 5 正常最小値/正常最大値範囲外の場合にそれぞれのメッセージを表示       | 0          | 0                      |    |
|    | 6    | 自動帳票作成により入力された値のiPad上での編集可否               | $\bigcirc$ | 0                      |    |
| 7  | 数値   |                                           | 0          | 0                      |    |
|    | 1    | 数値入力専用テンキー                                | $\bigcirc$ | 0                      |    |
|    | 2    | 必須入力チェック                                  | $\bigcirc$ | 0                      | _  |
|    | 3    | 数値の制限                                     | $\bigcirc$ | 0                      |    |
|    |      | 1 小数点以下ケタ数                                | $\bigcirc$ | 0                      |    |
|    |      | 2 数値の最大値、最小値                              | $\bigcirc$ | 0                      |    |
|    |      | 3 数値の刻み値                                  | $\bigcirc$ | $\bigcirc$             |    |
|    |      | 4 % 表示                                    | $\bigcirc$ | $\bigcirc$             |    |
|    |      | 5 コンマ使用                                   | $\bigcirc$ | $\bigcirc$             |    |
|    |      | 8 接頭文字                                    | $\bigcirc$ | $\bigcirc$             |    |
|    |      | 9 接尾文字                                    | $\bigcirc$ | $\bigcirc$             |    |
|    | 4    | 数値書式の設定                                   | $\bigcirc$ | $\bigcirc$             |    |
|    |      | 1 横配置                                     | $\bigcirc$ | 0                      |    |
|    |      | 2 書体                                      | $\bigcirc$ | 0                      |    |
|    |      | 3 文字サイズ                                   | $\bigcirc$ | 0                      |    |
|    |      | 4 太さ                                      | $\bigcirc$ | $\bigcirc$             | 1  |
|    |      | 5 文字色                                     | Ó          | 0                      | 1  |
|    | 5    | しきい値の設定                                   | Õ          | $\overline{\bigcirc}$  | 1  |
|    |      | 1 正常範囲内となる正常最小値および正常最大値の指定                |            | $\widetilde{\bigcirc}$ | 1  |
|    |      | 2<br>正常最小値/正常最大値範囲外の場合                    | $\cap$     | $\bigcirc$             |    |
|    |      | □ □ □ □ □ □ □ □ □ □ □ □ □ □ □ □ □ □ □     | $\cap$     | $\bigcirc$             | 1  |
|    |      | 2 正常島小値/正常島大値範囲外の場合にそれぞれの数値の大きさを指定        | $\bigcirc$ | $\bigcirc$             | 1  |
|    | •    |                                           |            |                        | 1  |

|     | 5 正常最小値/正常最大値範囲外の場合にそれぞれのメッセージを表示 | $\bigcirc$ | $\bigcirc$ | $\bigcirc$ |
|-----|-----------------------------------|------------|------------|------------|
| 6 É | 目動帳票作成により入力された値のiPad上での編集可否       | $\bigcirc$ | $\bigcirc$ | $\bigcirc$ |

I

|    |      |                                                                                                    |                                                                | 4.1.          | 3141       | 1.0.0047   |
|----|------|----------------------------------------------------------------------------------------------------|----------------------------------------------------------------|---------------|------------|------------|
| 1a | s i- | Repor                                                                                                    | ter スマホタブレットアプリ                                                | iPad          | iPhone     | Window     |
| 8  | 時間   | 数                                                                                                    |                                                                | 0             | 0          | $\bigcirc$ |
|    | 1    | 必須入力を                                                                                                    | FIND                                                           | 0             | 0          | $\bigcirc$ |
|    | 2    | 入力タイプの                                                                                                    | D設定                                                            | 0             | 0          | $\bigcirc$ |
|    |      | 1 [Nur                                                                                                    | nerical]数値と単位で時間を表示(260分、48.5時間など)                             | 0             | 0          | $\bigcirc$ |
|    |      | 2 [Fori                                                                                                    | matted]時間と分をわけて表示(2時間30分、26h 15mなど)                            | 0             | 0          | $\bigcirc$ |
|    | 3    | 時間数の制                                                                                                    |                                                                | 0             | 0          | 0          |
|    |      | 1 小数                                                                                                    | 点以下ケタ数                                                         | $\bigcirc$    | Õ          | $\bigcirc$ |
|    |      | 2 時間                                                                                                    | 数の最大値、最小値                                                      | $\bigcirc$    | $\bigcirc$ | $\bigcirc$ |
|    |      | 3 時間                                                                                                    | 書式(「Formatted」のとき)                                             | $\bigcirc$    | $\bigcirc$ | $\bigcirc$ |
|    |      | 4 接尾                                                                                                    | 文字 ([Numerical]のとき)                                            | $\bigcirc$    | 0          | $\bigcirc$ |
|    | 4    | 時間数書                                                                                                    | ていていていていていていた。」シュージンでは、「「「「」」、「」、「」、「」、「」、「」、「」、「」、「」、「」、「」、「」 | $\bigcirc$    | 0          | $\bigcirc$ |
|    |      | 1 構研                                                                                                    |                                                                | $\bigcirc$    | $\bigcirc$ | $\bigcirc$ |
|    |      | · (Qill)<br>· (Qill)<br>· (Qi |                                                                | $\bigcirc$    | $\bigcirc$ | $\bigcirc$ |
|    |      | 2 百座<br>2 立字·                                                                                                    | <i>Η √ 7</i> <sup>°</sup>                                      | $\bigcirc$    | 0          | $\bigcirc$ |
|    |      | <u>3 又子</u><br>4 <del>+</del> + +                                                                                                    |                                                                | $\bigcirc$    | 0          | $\bigcirc$ |
|    |      |                                                                                                    | A.                                                             |               |            | $\bigcirc$ |
|    |      |                                                                                                    |                                                                | 0             | 0          | $\bigcirc$ |
|    | 5    | しさい胆の語                                                                                                    |                                                                | 0             | 0          | 0          |
|    |      | 1 正常                                                                                                    | 範囲内となる正常最小値および正常最大値の指定                                         | $\bigcirc$    | 0          | $\bigcirc$ |
|    |      | 2 正常                                                                                                    | 最小値/正常最大値範囲外の場合                                                | $\bigcirc$    | $\bigcirc$ | $\bigcirc$ |
|    |      | 1                                                                                                    | 正常最小値/正常最大値範囲外の場合にそれぞれの時間数の書体を指定                               | $\bigcirc$    | $\bigcirc$ | $\bigcirc$ |
|    |      | 2                                                                                                    | 正常最小値/正常最大値範囲外の場合にそれぞれの時間数の大きさを指定                              | 0             | 0          | $\bigcirc$ |
|    |      | 3                                                                                                    | 正常最小値/正常最大値範囲外の場合にそれぞれの時間数のボールド/イタリックを指定                       | 0             | 0          | $\bigcirc$ |
|    |      | 4                                                                                                    | 正常最小値/正常最大値範囲外の場合にそれぞれの時間数の色を指定                                | 0             | 0          | 0          |
|    |      | 5                                                                                                    | 正常最小値/正常最大値範囲外の場合にそれぞれのメッセージを表示                                | $\bigcirc$    | 0          | $\bigcirc$ |
|    | 6    | 自動帳票的                                                                                                    | ーー・                                                            | $\bigcirc$    | $\bigcirc$ | $\bigcirc$ |
| 9  | 計算   | <u>,<br/>元</u>                                                                                                    |                                                                | $\bigcirc$    | 0          | $\bigcirc$ |
| ,  | 1    | ▲<br>水須入力=                                                                                                    | ́ЕтмЛ                                                          | $\bigcirc$    | $\bigcirc$ | $\bigcirc$ |
|    | 2    | 記録パパパ                                                                                                    |                                                                | $\bigcirc$    | $\bigcirc$ | $\bigcirc$ |
|    | 2    |                                                                                                    |                                                                | $\bigcirc$    | 0          | $\bigcirc$ |
|    |      |                                                                                                    |                                                                | $\bigcirc$    | $\bigcirc$ |            |
|    |      | 2 SUM                                                                                                    | 、IF、ROUND、AVE、MIN、MAX、STDEVPの / JのEXCEL関数対応                    | 0             | 0          | ホリリーム      |
|    |      | 3 計具                                                                                                    | した他の検証ナエック                                                     | 0             | 0          | 0          |
|    | 3    | 帳票に表示                                                                                                    | えてれない見えない計算式クラスター                                              | $\bigcirc$    | 0          | $\bigcirc$ |
|    | 4    | 数値の制限                                                                                                    | Ž                                                              | 0             | 0          | 0          |
|    |      | 1 小数                                                                                                    | 点以下ケタ数                                                         | $\bigcirc$    | $\bigcirc$ | $\bigcirc$ |
|    |      | 2 数值                                                                                                    | の最大値、最小値                                                       | 0             | 0          | $\bigcirc$ |
|    |      | 3 空欄                                                                                                    | の計算方式指定                                                        | $\bigcirc$    | $\bigcirc$ | $\bigcirc$ |
|    |      | 4 計算                                                                                                    | 結果が最大値、最小値の異常値になった場合の表示方法指定                                    | $\bigcirc$    | $\bigcirc$ | $\bigcirc$ |
|    |      | 5 コンマ                                                                                                    | 使用                                                             | 0             | 0          | $\bigcirc$ |
|    |      | 6 接頭                                                                                                    |                                                                | 0             | 0          | 0          |
|    |      | 7 接尾                                                                                                    |                                                                | $\bigcirc$    | $\bigcirc$ | $\bigcirc$ |
|    | 5    | 数值書式(                                                                                                    | D設定                                                            | $\bigcirc$    | $\bigcirc$ | $\bigcirc$ |
|    | Ū    | 1 構研                                                                                                    |                                                                | $\bigcirc$    | 0          | $\bigcirc$ |
|    |      | 2 建休                                                                                                    |                                                                | $\bigcirc$    | 0          | $\bigcirc$ |
|    |      | 2 目ff<br>2 立字·                                                                                                    | <i>₩↓↓Ţ</i> <sup>*</sup>                                       | $\bigcirc$    | $\bigcirc$ | $\bigcirc$ |
|    |      |                                                                                                    |                                                                | $\bigcirc$    | 0          | $\bigcirc$ |
|    |      | 4 人 C                                                                                                    |                                                                | $\bigcirc$    | 0          | $\bigcirc$ |
|    | μ    | <u> </u>                                                                                                    |                                                                | $\bigcirc$    | $\bigcirc$ | $\bigcirc$ |
|    | 6    | しさい他の記                                                                                                    |                                                                | $\bigcup_{}$  | $\bigcup$  | $\bigcirc$ |
|    |      | 1 正常                                                                                                    | 範囲内となる止常最小値および正常最大値の指定                                         | 0             | 0          | $\bigcirc$ |
|    |      | 2 正常                                                                                                    | 最小値/正常最大値範囲外の場合                                                | 0             | 0          | $\bigcirc$ |
|    |      | 1                                                                                                    | 正常最小値/正常最大値範囲外の場合にそれぞれの数値の書体を指定                                | $\bigcirc$    | 0          | $\bigcirc$ |
|    |      | 2                                                                                                    | 正常最小値/正常最大値範囲外の場合にそれぞれの数値の大きさを指定                               | 0             | 0          | 0          |
|    |      | 3                                                                                                    | 正常最小値/正常最大値範囲外の場合にそれぞれの数値のボールド/イタリックを指定                        | 0             | 0          | 0          |
|    |      | 4                                                                                                    | 正常最小値/正常最大値範囲外の場合にそれぞれの数値の色を指定                                 | $\bigcirc$    | $\bigcirc$ | $\cap$     |
|    | -    |                                                                                                    |                                                                | $\overline{}$ |            |            |

|                                                                                                    |                  |                                                                         | 4.1        | .3141      | 1       |
|----------------------------------------------------------------------------------------------------|------------------|-------------------------------------------------------------------------|------------|------------|---------|
| las                                                                                                    | s i-             | Reporter スマホタブレットアプリ                                                    | iPad       | iPhone     | V       |
| .0 1                                                                                                    | 年月               |                                                                         |            | 0          |         |
|                                                                                                    | 1                | ーーーーーーーーーーーーーーーーーーーーーーーーーーーーーーーーーーーーー                                   | <u> </u>   | 0          |         |
| _                                                                                                    | 2                |                                                                         | <u> </u>   | $\bigcirc$ |         |
| 1     1       0     4       1     1       2     3       4     5       5     1       1     1       2     3       4     3       5     1       2     3       4     3       5     1       2     3       4     4                                                                                                    | 3                | 自動入力                                                                    | <u> </u>   | 0          |         |
|                                                                                                    | 5                | 1 無効・クラスターをタップして任章の日付を入力                                                | <u> </u>   | 0          |         |
|                                                                                                    |                  | 2 編集開始時に日付を自動入力                                                         |            | 0          |         |
|                                                                                                    |                  | <ol> <li>保存時に日付を自動入力</li> </ol>                                         | 0          | 0          |         |
|                                                                                                    |                  | 4 $タップ時に日付を選択しなくても自動入力(「初回のみ更新」ONOFF)$                                  | <u> </u>   | 0          | ד<br>דו |
| -                                                                                                    | 4                | 日付書式の設定                                                                 | <u> </u>   | 0          | ,,,,,   |
|                                                                                                    | '                |                                                                         | 0          | $\bigcirc$ |         |
| Mas         Mas         In       4         In       2         In       4         In       5         In       1         In       1       1         In       1       1         In       1       1       1         In       1       1       1         In       1       1       1         In       1       1       1         In       1       1       1         In       1       1       1 |                  | 0                                                                       | $\bigcirc$ |            |         |
|                                                                                                    | 2 建休             | 0                                                                       | $\bigcirc$ |            |         |
|                                                                                                    |                  | 2<br>日<br>・<br>・<br>・<br>・<br>・<br>・<br>・<br>・<br>・<br>・<br>・<br>・<br>・ | 0          |            |         |
|                                                                                                    |                  |                                                                         |            |            |         |
|                                                                                                    |                  | <ul> <li>4 次C</li> <li>5 立字舟</li> </ul>                                 | <u></u>    | 0          |         |
| -                                                                                                    | F                |                                                                         | <u></u>    |            |         |
| 1                                                                                                    | <u>כ</u><br>לעוד |                                                                         | <u></u>    |            | -       |
| /                                                                                                    | 1                |                                                                         | 0          | 0          |         |
|                                                                                                    | ר<br>ר           |                                                                         | 0          | 0          |         |
| _                                                                                                    | 2                |                                                                         | 0          | 0          |         |
|                                                                                                    | 3                |                                                                         | 0          | 0          |         |
|                                                                                                    |                  | 1 無効:クラスターをダッフしし仕息の口竹を入力                                                | 0          | 0          |         |
|                                                                                                    |                  |                                                                         | 0          | 0          |         |
|                                                                                                    |                  |                                                                         | 0          | 0          |         |
|                                                                                                    | 4                | 4  ダッノ時に日付を選択しなくしも目動入力(「初回のみ更新」UNUFF)                                   | 0          | 0          |         |
|                                                                                                    | 4                | 山り青式の設正                                                                 | 0          | 0          |         |
|                                                                                                    |                  | 1 年月日の日付書式                                                              | 0          | 0          |         |
|                                                                                                    |                  | 2 唯日の表示                                                                 | 0          | 0          |         |
| 5<br>11 <i>J</i><br>1<br>2<br>3<br>4<br>5<br>12 <i>B</i><br>3<br>4<br>1<br>2<br>3                                                                                                    |                  |                                                                         | 0          | 0          |         |
|                                                                                                    |                  |                                                                         | 0          | 0          |         |
|                                                                                                    |                  |                                                                         | 0          | 0          |         |
|                                                                                                    |                  |                                                                         | 0          | 0          |         |
| _                                                                                                    | -                |                                                                         | 0          | 0          |         |
| -                                                                                                    | 5                | 目動帳票作成により入力されに他のIPad上での編集可召                                             | 0          | 0          |         |
| .2 1                                                                                                    | 時刻               |                                                                         | 0          | 0          |         |
| _                                                                                                    | 1                | 時刻入刀専用トフムロール                                                            | 0          | 0          |         |
| _                                                                                                    | 2                | 必須入力ナエック                                                                | 0          | 0          |         |
|                                                                                                    | 3                |                                                                         | $\bigcirc$ | 0          |         |
|                                                                                                    |                  | 1 無効: クラスターをタップして任意の時刻を入力                                               | $\bigcirc$ | 0          |         |
|                                                                                                    |                  | 2 編集開始時に時刻を自動入力                                                         | $\bigcirc$ | 0          |         |
|                                                                                                    |                  | 3 保存時に時刻を自動入力                                                           | $\bigcirc$ | 0          |         |
| _                                                                                                    |                  | 4 タップ時に時刻を選択しなくても自動入力(「初回のみ更新」ONOFF)                                    | 0          | 0          |         |
|                                                                                                    | 4                | 時刻書式の設定                                                                 | $\bigcirc$ | 0          |         |
|                                                                                                    |                  | 1 時刻の書式                                                                 | 0          | 0          |         |
|                                                                                                    |                  | 2 横配置                                                                   | 0          | $\bigcirc$ |         |
|                                                                                                    |                  | 3 書体                                                                    | 0          | 0          |         |
|                                                                                                    |                  | 4 文字サイズ                                                                 | $\bigcirc$ | 0          |         |
|                                                                                                    |                  | 5 太さ                                                                    | 0          | 0          |         |
|                                                                                                    |                  | 6 文字色                                                                   |            | $\bigcirc$ | [       |
|                                                                                                    |                  |                                                                         | $\sim$     | <u> </u>   |         |

|    |      |                   |                                                                            | 4.1        | .3141          | 1.0.004    |
|----|------|-------------------|----------------------------------------------------------------------------|------------|----------------|------------|
| ма | s i- | Re                | porter スマホタブレットアプリ                                                         | iPad       | iPhone         | Window     |
| 13 | 時刻   | 計算                |                                                                            | 0          | 0              | 0          |
|    | 1    | 必須                |                                                                            | $\bigcirc$ | 0              | 0          |
| ļ  | 2    | 計算                |                                                                            | 0          | 0              | 0          |
| ļ  |      | 1                 | 2つの時刻クラスター間でのマイナス計算                                                        | 0          | 0              | $\bigcirc$ |
|    |      | 2                 | 休み時間の設定                                                                    | 0          | 0              | 0          |
|    |      | 3                 | 計算した値の検証チェック                                                               | 0          | 0              | 0          |
|    | 3    | 入力                |                                                                            | 0          | 0              | $\bigcirc$ |
|    |      | 1                 | [Numerical]数値と単位で時間を表示(260分、48.5時間など)                                      | 0          | 0              | 0          |
|    |      | 2                 |                                                                            | 0          | 0              | 0          |
|    | 4    | 時間                |                                                                            | $\bigcirc$ | 0              | $\bigcirc$ |
|    |      | 1                 | 小数点以下ケタ数                                                                   | $\bigcirc$ | <u> </u>       | $\bigcirc$ |
|    |      | 2                 | 時間数の最大値、最小値                                                                | $\bigcirc$ | $\bigcirc$     | $\bigcirc$ |
|    |      | 3                 | 計算結果が最大値、最小値の異常値になった場合の表示方法指定                                              | $\bigcirc$ |                | $\bigcirc$ |
|    |      | 4                 | 時間書式 ([Formatted]のとき)                                                      | $\bigcirc$ | $\bigcirc$     | $\bigcirc$ |
|    |      | 5                 | <br>接尾文字([Numerical]のとき)                                                   | $\bigcirc$ | 0              | $\bigcirc$ |
|    | 4    | 時間                | [27:27] 「[Hamelieu]のとり<br>[数書式の設定                                          | $\bigcirc$ |                | $\bigcirc$ |
|    |      | 1                 |                                                                            | $\bigcirc$ |                |            |
|    |      | 2                 |                                                                            | $\bigcirc$ |                | $\bigcirc$ |
|    |      | 2                 |                                                                            | $\bigcirc$ |                | $\bigcirc$ |
|    |      | 7                 |                                                                            | $\bigcirc$ |                | $\bigcirc$ |
|    |      | 4                 | <u> </u>                                                                   | $\bigcirc$ |                | $\bigcirc$ |
| 1  | 5    | 5                 |                                                                            | 0          |                |            |
| 1  | 5    | 150               |                                                                            | 0          |                | 0          |
|    |      | 1                 | 正吊戦四内となる正吊取小胆のよび正吊取入胆の相足                                                   | $\bigcirc$ |                | 0          |
|    |      | 2                 | 止吊取小値/止吊取八値戦団/ト0/場合<br>1 工学見小値/工学見+値符画別の担合にてわずわの味明粉の書けた指字                  | 0          |                | $\bigcirc$ |
|    |      |                   | 1 正吊取小個/正吊取入個軋曲外の場合にてれてれの時间数の音体で相正                                         | $\bigcirc$ |                | $\bigcirc$ |
|    |      |                   | 2 正吊取小胆/正吊取入胆耙囲外の場合にてれてれの時间数の入ささで指止                                        | 0          |                | 0          |
|    |      |                   | 3 止吊取小値/止吊取大値範囲外の場合にてれてれの時間数のホールト/19リックを指正                                 | 0          |                | 0          |
|    |      |                   | 4   止吊最小値/止吊最大値範囲外の場合にそれそれの時間数の巴を指定                                        | 0          |                | 0          |
|    |      | ⊢∓∔               | 5  止吊菆小旭/止吊菆ス旭範囲外の場合にそれそれのメッセーンを表示                                         | 0          |                | 0          |
|    | 6    | 日凱                | 帳票作成により入力されに他のIPad上での編集可召                                                  | 0          |                | 0          |
| 14 | ナエッ  |                   |                                                                            | 0          |                | 0          |
|    | 1    | 必須                |                                                                            | 0          | 0              | 0          |
|    | 2    | 10種               | ≹我のナエックマーカーの形状指定<br>「「四」「佐四」「マーカギートコ」「マーカ」「北倍」「北倍」(マチ)」「「」(北方)」「四冷ゆ」「四久冷ゆ」 | 0          | 0              | 0          |
|    |      | 1                 | 円」  楕円」  ナエックホックス」  ナエック」  横線」  横線(2車)」 ×」 ×(横長)」  円塗り」  四角塗り」             | 0          | <u> </u>       | 0          |
|    | 3    | ナエッ               | リイーカーの書式                                                                   | $\bigcirc$ |                | $\bigcirc$ |
|    |      | 1                 |                                                                            | $\bigcirc$ |                | $\bigcirc$ |
|    |      | 2                 |                                                                            | $\bigcirc$ |                | $\bigcirc$ |
|    |      | 3                 |                                                                            | $\bigcirc$ | 0              | $\bigcirc$ |
|    | 4    | クル・               | -ノ内でナエックできるのは1つ                                                            | $\bigcirc$ | $\bigcirc$     | 0          |
|    | 5    | 目動                | ・ 低 宗 作 成 に よ り 人 力 さ れ た 値 の i Pad 上 で の 編 集 可 否                          | 0          | 0              | 0          |
| 15 | トグノ  | レ選払               | <u> </u>                                                                   | 0          | 0              | 0          |
|    | 1    | 必須                | .入力チェック                                                                    | 0          |                | 0          |
|    | 2    | トグノ               | レ選択時の文字列の設定                                                                | 0          | <u> </u>       | 0          |
|    |      | 1                 | iPad上でタップした時に表示される文字列                                                      | $\bigcirc$ | 0              | 0          |
|    |      | 2                 | トグル集計での計算に使われる数値                                                           | $\bigcirc$ | 0              | 0          |
|    |      | 3                 | クラスターの背景「円塗り」「四角塗り」                                                        | $\bigcirc$ | 0              | $\bigcirc$ |
|    |      | 4                 | 「円塗り」「四角塗り」の場合に塗りつぶす色                                                      | $\bigcirc$ | 0              | $\bigcirc$ |
| •  |      | 5                 | 「円塗り」「四角塗り」の場合の枠線の太さ                                                       | 0          | 0              | $\bigcirc$ |
|    |      | 6                 | 「円塗り」「四角塗り」の場合に枠線の色                                                        | 0          | 0              | $\bigcirc$ |
|    |      | -                 |                                                                            | $\cap$     | $\cap$         | $\bigcirc$ |
|    | 3    | 文字                |                                                                            | $\bigcirc$ |                | $\sim$     |
|    | 3    | 文字<br>1           | 横配置                                                                        | 0          | $\overline{)}$ | 0          |
|    | 3    | 文字<br>1<br>2      | 横配置<br>書体                                                                  |            |                | 0<br>0     |
|    | 3    | 文字<br>1<br>2<br>3 | 横配置<br>書体<br>文字サイズ                                                         |            |                |            |

|   | 5 文字色                       | $\bigcirc$ | $\bigcirc$ | $\bigcirc$ |
|---|-----------------------------|------------|------------|------------|
| 4 | 自動帳票作成により入力された値のiPad上での編集可否 | $\bigcirc$ | $\bigcirc$ | $\bigcirc$ |

I

| 4.1.3141                                                                                                    |                                                |            |            |          |  |  |  |
|----------------------------------------------------------------------------------------------------|------------------------------------------------|------------|------------|----------|--|--|--|
|                                                                                                    |                                                | 4.1        | .3141      |          |  |  |  |
| las I-                                                                                                    | -Reporter スマホタノレットアノリ                          | IPad       | IPnone     | V        |  |  |  |
| <u>.6 トク</u>                                                                                                    |                                                | 0          | 0          |          |  |  |  |
| 2                                                                                                    |                                                | 0          | 0          | +        |  |  |  |
|                                                                                                    |                                                | 0          | 0          | -        |  |  |  |
|                                                                                                    | 2 叙他の最大他、最小他                                   | 0          | 0          | +        |  |  |  |
|                                                                                                    |                                                | 0          | 0          | -        |  |  |  |
|                                                                                                    |                                                | $\bigcirc$ | 0          | -        |  |  |  |
|                                                                                                    |                                                | 0          | 0          | -        |  |  |  |
|                                                                                                    | 0 洞京未計対象が、が、送代のにグッルの値でロ計                       | 0          |            | +        |  |  |  |
| 3                                                                                                    | □ 7   洞点未可対象/アグ W: 医肌のアグ Wが衣外でれている時はでれてますがう称/ア | $\bigcirc$ |            |          |  |  |  |
|                                                                                                    |                                                | $\bigcirc$ |            |          |  |  |  |
|                                                                                                    |                                                | $\bigcirc$ |            | -        |  |  |  |
|                                                                                                    | 2   目 仲<br>  3   文字Hイブ                         | $\bigcirc$ |            | -        |  |  |  |
| as i-l         5         5         7         2         3         1         2         3         1         2         3         1         2         3         7         8         8 | 4 x <sup>2</sup>                               | $\bigcirc$ | $\bigcirc$ | $\vdash$ |  |  |  |
|                                                                                                    |                                                | $\bigcirc$ | $\bigcirc$ | $\vdash$ |  |  |  |
| 1                                                                                                    | 」<br><br>必須入力チェック                              | $\bigcirc$ | $\bigcirc$ | -        |  |  |  |
| 7 単一                                                                                                    |                                                | $\bigcirc$ | $\bigcirc$ |          |  |  |  |
| 1                                                                                                    |                                                | $\bigcirc$ | $\bigcirc$ |          |  |  |  |
|                                                                                                    | 1 ロール形式                                        | 0          | 0          |          |  |  |  |
|                                                                                                    | 2 トグル形式                                        | 0          | $\bigcirc$ | -        |  |  |  |
|                                                                                                    | <u>3</u> ライン形式                                 | 0          | 0          | 1        |  |  |  |
| 2                                                                                                    | 単一選択の選択候補                                      | 0          | 0          |          |  |  |  |
|                                                                                                    | 1 表示用のラベル                                      | 0          | 0          |          |  |  |  |
|                                                                                                    | 2 値(数値として設定も可。計算式の対象)                          | 0          | 0          |          |  |  |  |
|                                                                                                    | 3 デフォルト表示:チェックした項目を帳票作成時点の初期値として自動入力           | 0          | 0          |          |  |  |  |
| 3                                                                                                    | 帳票での表示方式                                       | 0          | 0          |          |  |  |  |
|                                                                                                    | 1 ラベルを表示                                       | 0          | 0          |          |  |  |  |
|                                                                                                    | 2 値を表示                                         | $\bigcirc$ | 0          |          |  |  |  |
|                                                                                                    | 3 ラベルー値を表示                                     | $\bigcirc$ | $\bigcirc$ |          |  |  |  |
| 5                                                                                                    | キーボードからの入力                                     | $\bigcirc$ | $\bigcirc$ |          |  |  |  |
|                                                                                                    | 1 単一選択の選択候補にない場合にキーボード入力で項目を追加                 | $\bigcirc$ | $\bigcirc$ |          |  |  |  |
|                                                                                                    | 2 単一選択の選択候補から入力したクラスターの値をキーボード入力で直接編集          | $\bigcirc$ | $\bigcirc$ |          |  |  |  |
|                                                                                                    | 3 使用するキーボードの指定                                 | $\bigcirc$ | $\bigcirc$ |          |  |  |  |
|                                                                                                    | 1 標準キーボード                                      | $\bigcirc$ | $\bigcirc$ |          |  |  |  |
|                                                                                                    | 2 簡易英数字キーボード                                   | $\bigcirc$ | 0          |          |  |  |  |
|                                                                                                    | 3 ┃ 簡易英文字キーボード                                 | 0          | 0          |          |  |  |  |
| 6                                                                                                    | 文字制限                                           | 0          | 0          | _        |  |  |  |
|                                                                                                    | 1 入力文字の制限(数字のみ、英数字のみ、制限なし)                     | 0          | 0          |          |  |  |  |
|                                                                                                    |                                                | $\bigcirc$ | 0          | _        |  |  |  |
|                                                                                                    |                                                | 0          | 0          |          |  |  |  |
| ⊢_                                                                                                    |                                                | 0          | 0          |          |  |  |  |
| /                                                                                                    |                                                | 0          | 0          |          |  |  |  |
|                                                                                                    |                                                | 0          | 0          | -        |  |  |  |
|                                                                                                    | 2   折り返しせ9 袖小し(11)体を表示9る                       | $\bigcirc$ |            | ┢        |  |  |  |
|                                                                                                    | 3   行致を指足しに衣示                                  | $\bigcirc$ |            | ┢        |  |  |  |
| 8                                                                                                    |                                                | $\bigcirc$ | $\bigcirc$ | ┢        |  |  |  |
|                                                                                                    |                                                | $\bigcirc$ | $\cup$     | ╋        |  |  |  |
|                                                                                                    |                                                | $\bigcirc$ | $\cup$     | ╋        |  |  |  |
|                                                                                                    |                                                | $\cup$     | $\bigcirc$ | ╋        |  |  |  |
|                                                                                                    | 4     AC       F     立字名                       | $\bigcirc$ | $\bigcirc$ | ┢        |  |  |  |
|                                                                                                    |                                                | $\bigcirc$ | $\cup$     | ┢        |  |  |  |
| 19                                                                                                    | 必須人ノフエエツノ                                      | $\cup$     | $\cup$     | 1        |  |  |  |

L

|       |                                                          | 4.1                   | .3141                 | 1.0      |
|-------|----------------------------------------------------------|-----------------------|-----------------------|----------|
| las i | -Reporter スマホタブレットアプリ                                    | iPad                  | iPhone                | Wi       |
| 18 複数 |                                                          | $\bigcirc$            | $\bigcirc$            |          |
| 1     |                                                          | $\bigcirc$            | 0                     |          |
|       | 1 572形式                                                  | $\bigcirc$            | 0                     |          |
| 2     | 複数選択の選択候補                                                | $\bigcirc$            | 0                     |          |
|       | 1 表示田のうべル                                                | 0                     | 0                     |          |
|       | 2 値 (数値と)/ 設定も可 計算式の対象)                                  | $\bigcirc$            |                       |          |
|       |                                                          | $\bigcirc$            |                       |          |
| 3     |                                                          | 0                     |                       |          |
|       |                                                          | 0                     | 0                     |          |
|       |                                                          | 0                     |                       |          |
|       |                                                          | 0                     |                       |          |
| -     |                                                          | 0                     | 0                     | -        |
| 5     |                                                          | 0                     | 0                     | -        |
|       |                                                          | 0                     | 0                     | -        |
|       | ∠   夜奴愚扒い(大畑),つへノリレビンノスクーの他でキーハートヘノ」で回技編集 ▲ 柿田オスキーボードの指定 | $\bigcirc$            |                       |          |
|       |                                                          | $\bigcirc$            |                       |          |
|       |                                                          | $\bigcirc$            |                       |          |
|       |                                                          | $\bigcirc$            |                       | <u> </u> |
|       |                                                          | 0                     | 0                     |          |
| 6     |                                                          | 0                     | 0                     |          |
|       | 1 人力又字の制限(数字のみ、英数字のみ、制限なし)                               | 0                     | 0                     |          |
|       |                                                          | 0                     | 0                     | _        |
|       | 3 最大文字数                                                  | 0                     | 0                     | _        |
|       | 4指定文字充填                                                  | 0                     | 0                     |          |
| 7     | 文字列の表示                                                   | 0                     | 0                     |          |
|       | 1 折り返して全体を常に表示する                                         | 0                     | 0                     |          |
|       | 2 折り返しせず縮小して全体を表示する                                      | $\bigcirc$            | 0                     |          |
|       | 3     行数を指定した表示                                          | $\bigcirc$            | $\bigcirc$            |          |
| 7     | 選択文字列の連結方法                                               | $\bigcirc$            | 0                     |          |
|       | 4 選択項目をカンマで区切る、区切らない                                     | $\bigcirc$            | $\bigcirc$            |          |
|       | 5 選択項目を改行する、しない                                          | $\bigcirc$            | $\bigcirc$            |          |
| 8     | テキスト書式の設定                                                | $\bigcirc$            | $\bigcirc$            |          |
|       | 1 横配置                                                    | $\bigcirc$            | 0                     |          |
|       | 2 書体                                                     | $\bigcirc$            | 0                     |          |
|       | 3 文字サイズ                                                  | $\bigcirc$            | 0                     |          |
|       | 4 太さ                                                     | $\bigcirc$            | $\bigcirc$            |          |
|       | 5 文字色                                                    | $\bigcirc$            | 0                     |          |
| 9     | 必須入力チェック                                                 | $\bigcirc$            | 0                     |          |
| 10    | 自動帳票作成により入力された値のiPad上での編集可否                              | $\bigcirc$            | 0                     |          |
| 19 画  | ξ.                                                       | $\bigcirc$            | 0                     | 1        |
| 1     | 画像専用UI                                                   | $\bigcirc$            | 0                     |          |
|       | 1 カメラ起動・撮影写真貼り付け                                         | 0                     | 0                     |          |
|       | 2 フォトライブラリからの写真貼り付け                                      | $\tilde{\bigcirc}$    | 0                     | 1        |
| 2     | カメラ、フォトライブラリの選択を行わないでカメラ一発起動                             | $\overline{\bigcirc}$ | 0                     | 1        |
| 3     | 撮影した画像サイズの指定                                             | $\bigcirc$            | $\bigcirc$            |          |
|       | 1 クラスターサイズに合わせる                                          | $\overline{\bigcirc}$ | <u> </u>              | 1        |
|       | 2 画像のオリジナルサイズ                                            | $\bigcirc$            | $\overline{\bigcirc}$ |          |
|       | 3 ピクセル指定(長辺)                                             | $\cap$                | $\overline{\bigcirc}$ | 1        |
|       | 1 大 (1280px)                                             | $\cap$                | $\overline{)}$        | 1        |
|       | 2 中 (640px)                                              | $\bigcirc$            |                       | 1        |
|       | $\frac{1}{3}$ /l (320nx)                                 | $\cap$                | $\bigcirc$            | 1        |
|       |                                                          | $\bigcirc$            | $\bigcirc$            | 1        |
|       |                                                          | $\bigcirc$            |                       |          |
| 14    | → 六回 肉、 ツリ取み 十 刀 凵 凵 吋 刈 切 衣 小                           | $\cup$                | $\cup$                |          |

| 7 自動帳票作成により入力された値のiPad上での編集可否 | $\bigcirc$ | $\bigcirc$ | $\bigcirc$ |
|-------------------------------|------------|------------|------------|
|-------------------------------|------------|------------|------------|

|                                                               | 4 1        | 3141       | 1.0      |
|---------------------------------------------------------------|------------|------------|----------|
|                                                               | iDad       | .5141      | 1.0      |
| Masi-Reporter スマホタノレットアノリ                                     | IPau       | iPhone     | VVI      |
|                                                               | 0          | 0          |          |
|                                                               | 0          | 0          |          |
|                                                               | 0          | $\bigcirc$ |          |
| 2 手書きサイン                                                      | 0          | 0          |          |
| 2 作成時のコメント入力                                                  | 0          | $\bigcirc$ |          |
| 3 必須入力チェック                                                    | $\bigcirc$ | $\bigcirc$ |          |
| 21 査閲                                                         | $\bigcirc$ | $\bigcirc$ |          |
| 1 サイン 専用UI                                                    | $\bigcirc$ | 0          |          |
| 1 印影                                                          | $\bigcirc$ | $\bigcirc$ |          |
| 2 手書きサイン                                                      | $\bigcirc$ | $\bigcirc$ |          |
| 2 査閲時のコメント入力                                                  | 0          | 0          | 1        |
| 3 必須入力チェック                                                    | 0          | $\bigcirc$ |          |
| 22 承認(承認の申請、承認)                                               | 0          | $\bigcirc$ |          |
| 1 サイン 専用UI                                                    | $\cap$     | $\bigcirc$ | 1        |
|                                                               | $\bigcirc$ | $\bigcirc$ | 1        |
|                                                               | $\bigcirc$ | $\bigcirc$ | 1        |
| 2 月 日                                                         | $\bigcirc$ | $\bigcirc$ | <u> </u> |
|                                                               | 0          | 0          |          |
|                                                               | 0          | 0          |          |
|                                                               | 0          | 0          |          |
| 3 承認甲請を行った後に目動で編集甲保存     5                                    | 0          | 0          |          |
| 3 承認                                                          | 0          | 0          |          |
| 1 承認時のコメント入力                                                  | 0          | 0          |          |
| 4 必須入力チェック                                                    | $\bigcirc$ | 0          |          |
| 23 帳票登録者                                                      | 0          | $\bigcirc$ |          |
| 1 帳票を最初に作成、サーバー登録したユーザーを帳票に自動表示(サーバー保存時にサーバー側で入力)             | $\bigcirc$ | $\bigcirc$ |          |
| 1 ユーザー名                                                       | $\bigcirc$ | $\bigcirc$ |          |
| 2 ユーザーID:ユーザー名                                                | $\bigcirc$ | 0          |          |
| 2 テキスト書式の設定                                                   | $\bigcirc$ | $\bigcirc$ | ] _      |
| 1 横配置                                                         | 0          | 0          | オ        |
| 2 書体                                                          | 0          | 0          |          |
| 3 文字サイズ                                                       | $\bigcirc$ | $\bigcirc$ |          |
| $\begin{array}{c} 4 \\ \end{array}$                           | $\bigcirc$ | $\bigcirc$ |          |
|                                                               | 0          | $\bigcirc$ |          |
|                                                               | $\bigcirc$ | $\bigcirc$ |          |
| 21 「「「「「「」」」」「「」」」」」「「」」」「「」」」「「」」」」「「」」「「」」」「「」」」「「」」」「「」」」」 | $\bigcirc$ |            |          |
|                                                               | $\bigcirc$ | $\bigcirc$ | -        |
|                                                               | 0          | $\bigcirc$ | -        |
|                                                               | $\bigcirc$ | $\bigcirc$ | 1        |
|                                                               | $\bigcirc$ | $\cup$     | 1        |
|                                                               | 0          | 0          | -        |
|                                                               | 0          | 0          |          |
| 3 文字サイズ                                                       | 0          | 0          | 4        |
| <u>4 太さ</u>                                                   | 0          | 0          |          |
| 5 文字色                                                         | 0          | $\bigcirc$ |          |
| 25 帳票登録年月日                                                    | $\bigcirc$ | $\bigcirc$ |          |
| 1 帳票を最初に作成、サーバー登録した年月日を帳票に自動表示(サーバー保存時にサーバー側で入力)              | $\bigcirc$ | 0          | ]        |
| 2 日付書式の設定                                                     | $\bigcirc$ | 0          | J        |
| 1 年月日の日付書式                                                    | $\bigcirc$ | $\bigcirc$ | ]        |
| 1 曜日の表示                                                       | 0          | $\bigcirc$ | ∎<br>≢   |
| 2 書体                                                          | $\bigcirc$ | $\bigcirc$ | 1        |
| 3 文字サイズ                                                       | $\bigcirc$ | $\bigcirc$ | 1        |
| 4 <u>x</u>                                                    | $\cap$     | $\bigcirc$ | 1        |
|                                                               | $\cap$     | $\bigcirc$ | 1        |
|                                                               | $\bigcirc$ | $\bigcirc$ | +        |
|                                                               | $\cup$     | U          | 4        |

| 2 日代 | 書式の設定    | $\bigcirc$ | $\bigcirc$ |              |
|------|----------|------------|------------|--------------|
| 1    | 年月日の日付書式 | $\bigcirc$ | $\bigcirc$ |              |
| 2    | 曜日の表示    | $\bigcirc$ | $\bigcirc$ | <b>土川二</b> フ |
| 3    | 書体       | $\bigcirc$ | $\bigcirc$ | ネリリース        |
| 4    | 文字サイズ    | $\bigcirc$ | $\bigcirc$ |              |
| 5    | 大さ       | $\bigcirc$ | $\bigcirc$ |              |
| 6    | 文字色      | $\bigcirc$ | $\bigcirc$ |              |

| onMas i-Reporter V4.1 iPad,iPhone,Windows機能別対応表 |                                                                |            |            |          |  |
|-------------------------------------------------|----------------------------------------------------------------|------------|------------|----------|--|
|                                                 |                                                                | 4.1        | 3141       | 1.0.0047 |  |
| nMas i                                          | -Reporter スマホタブレットアプリ                                          | iPad       | iPhone     | Windows  |  |
| 27 QF                                           |                                                                | $\bigcirc$ | 0          |          |  |
| 1                                               | iPad内蔵カメラでバーコード読み取り□                                           | 0          | 0          |          |  |
| 2                                               | 対応コード                                                          | $\bigcirc$ | 0          |          |  |
|                                                 | UPC-A and UPC-E,EAN-8 and EAN-13,Code 39,Code 93,Code 128,ITF, | $\bigcirc$ | $\bigcirc$ | 1        |  |
|                                                 | Codabar.RSS-14 (all variants),QR Code,Data Matrix              | $\bigcirc$ | 0          | 1        |  |
| 3                                               | テキスト書式の設定                                                      | $\bigcirc$ | $\bigcirc$ |          |  |
|                                                 | 1 行数                                                           | $\bigcirc$ | $\bigcirc$ |          |  |
|                                                 | 2 横配置                                                          | $\bigcirc$ | $\bigcirc$ |          |  |
|                                                 | 3 書体                                                           | $\bigcirc$ | $\bigcirc$ | ±1111−7  |  |
|                                                 | 4 文字サイズ                                                        | $\bigcirc$ | $\bigcirc$ | 不分 X     |  |
|                                                 | 5 太さ                                                           | $\bigcirc$ | $\bigcirc$ |          |  |
|                                                 | 6 文字色                                                          | $\bigcirc$ | $\bigcirc$ |          |  |
| 4                                               | QRコードを複数の他のクラスターに分解して入力                                        | $\bigcirc$ | $\bigcirc$ |          |  |
|                                                 | 1 カンマ区切り                                                       | $\bigcirc$ | $\bigcirc$ |          |  |
|                                                 | 2 タブ区切り                                                        | $\bigcirc$ | $\bigcirc$ |          |  |
|                                                 | 3 桁数開始・終了指定区切り(QRコードに区切り文字のない固定長)                              | $\bigcirc$ | $\bigcirc$ |          |  |
| 5                                               | 自動帳票作成により入力された値のiPad上での編集可否                                    | $\bigcirc$ | $\bigcirc$ |          |  |
| 28 ]-                                           | - ドリーダー                                                        | $\bigcirc$ | $\bigcirc$ |          |  |
| 1                                               | iPad、iPhone外付けバーコードリーダーでバーコード読み取り□                             | $\bigcirc$ | $\bigcirc$ |          |  |
| 2                                               | テキスト書式の設定                                                      | $\bigcirc$ | $\bigcirc$ |          |  |
|                                                 | 1 行数                                                           | $\bigcirc$ | $\bigcirc$ |          |  |
|                                                 | 2 横配置                                                          | $\bigcirc$ | $\bigcirc$ |          |  |
|                                                 | 3 書体                                                           | $\bigcirc$ | $\bigcirc$ |          |  |
|                                                 | 4 文字サイズ                                                        | $\bigcirc$ | $\bigcirc$ |          |  |
|                                                 | 5 太さ                                                           | $\bigcirc$ | $\bigcirc$ | 未リリース    |  |
|                                                 | 6 文字色                                                          | $\bigcirc$ | 0          |          |  |
| 3                                               | QRコードを複数の他のクラスターに分解して入力                                        | $\bigcirc$ | $\bigcirc$ |          |  |
|                                                 | 1 カンマ区切り                                                       | $\bigcirc$ | $\bigcirc$ |          |  |
|                                                 | 2 タブ区切り                                                        | 0          | 0          |          |  |
|                                                 | 3 桁数開始・終了指定区切り(QRコードに区切り文字のない固定長)                              | 0          | 0          |          |  |
| 4                                               | 自動帳票作成により入力された値のiPad上での編集可否                                    | 0          | 0          |          |  |
| 29 GF                                           | PS位置情報                                                         | $\bigcirc$ | 0          |          |  |
| 1                                               | ┃iPad、iPhoneのGPS位置情報から取得して帳票に自動表示(サーバー保存時にサーバー側で入力)□           | 0          |            |          |  |
| 2                                               | テキスト書式の設定                                                      | 0          |            |          |  |
|                                                 | 1 横配置                                                          | $\bigcirc$ |            |          |  |
|                                                 | 2 書体                                                           | 0          | キリリース      | 未リリース    |  |
|                                                 | 3 文字サイズ                                                        | 0          | _          |          |  |
|                                                 | 4 太さ                                                           | 0          | _          |          |  |
|                                                 | 5  文字色                                                         | $\bigcirc$ |            |          |  |

|      |                                          | 4.1        | .3141      |
|------|------------------------------------------|------------|------------|
| s i- | -Reporter スマホタブレットアプリ                    | iPad       | iPhone     |
| アク   | 1932                                     | $\bigcirc$ | 0          |
| 1    | 帳票上に配置できるアクションボタンの種別の設定                  | 0          | 0          |
|      | 1 参照ドキュメント起動                             | 0          | 0          |
|      | 2 シートジャンプ (指定したページへのジャンプ)                | 0          | 0          |
|      | 3 サーバー送信メニューの割り当て                        | $\bigcirc$ | $\bigcirc$ |
| 2    | 表示方法の設定                                  | $\bigcirc$ | $\bigcirc$ |
|      | 1 PDF,EXCEL出力時の表示有無                      | $\bigcirc$ | 0          |
|      | 2 表示形式                                   | 0          | 0          |
|      | 1 ボタン形式(ボタンのイメージで表示)                     | $\bigcirc$ | $\bigcirc$ |
|      | 2 リンク形式(従来通りのクラスター表示)                    | $\bigcirc$ | $\bigcirc$ |
|      | 3 アクションクラスター上に任意の文字列を表示                  | 0          | $\bigcirc$ |
|      | 4 アクションクラスター上に表示する任意の文字列の表示方法            | 0          | $\bigcirc$ |
|      | 1 折り返して全体を常に表示する                         | 0          | 0          |
|      | 2 折り返しせず縮小して全体を表示する                      | 0          | 0          |
|      | 3         行数を指定した表示                      | 0          | 0          |
|      | 5 アクションクラスターの背景色                         | 0          | 0          |
| 3    |                                          | <u> </u>   | <u> </u>   |
|      | 1  ホタンをタッフした際に指定されたドキュメントをドキュメントヒューワーに表示 | 0          | 0          |
|      | 2 ドキュメント参照を行った後にアクションクラスターに指定されたメッセージを表示 | 0          |            |
|      |                                          |            |            |
|      | 1 折り返しし王体を吊に衣示9る                         |            |            |
|      |                                          |            |            |
|      | 3 11 奴で指定した衣小<br>4 メッセージ文字列の書式の設定        | 0          |            |
|      |                                          |            |            |
|      |                                          | $\bigcirc$ |            |
|      | 2   目                                    |            |            |
|      | 4 <u>x</u> z                             | $\bigcirc$ | 0          |
|      |                                          | $\bigcirc$ |            |
| 4    |                                          | <u>()</u>  | $\bigcirc$ |
|      | 1 ボタンをタップした際に指定されたページへジャンプ               | $\bigcirc$ | 0          |
| 5    | サーバー送信メニューの割り当て                          | 0          | 0          |
|      | 1 ボタンをタップした際に指定されたサーバー送信メニューを実行          | 0          | 0          |
|      | 2 サーバー送信メニュー                             | 0          | 0          |
|      | 1 iPad(ローカル)に保存                          | $\bigcirc$ | 0          |
|      | 2 サーバーに保存(編集中)                           | $\bigcirc$ | $\bigcirc$ |
|      | 3 サーバーに完了処理                              | $\bigcirc$ | 0          |
|      | 4 画像をメールで送信                              | $\bigcirc$ | $\bigcirc$ |
|      | 5 PDFをメールで送信                             | $\bigcirc$ | $\bigcirc$ |
|      | 6 PDFを他のアプリで開く                           | $\bigcirc$ | $\bigcirc$ |
|      | 7 帳票を印刷                                  | 0          | $\bigcirc$ |
| マス?  | 、ター選択(カスタムマスターを使用するクラスター)                | 0          | 0          |
| 1    | マスター選択からのマスターテーブルのレコード一覧画面表示             | 0          | 0          |
|      | 1 マスター名称の表示                              | 0          | 0          |
|      | 2 レコード件数の表示                              | 0          | 0          |
|      |                                          | <u> </u>   | <u> </u>   |
|      | 4 画像フィールドのタップによる画像プレビュー                  | <u> </u>   | <u> </u>   |
|      | 5 移動ボタン                                  | 0          | 0          |
|      |                                          | $\bigcirc$ | <u> </u>   |
|      |                                          | <u> </u>   | 0          |
| 2    | マスターテーフルのレコードの検索                         |            |            |
|      |                                          |            | / /        |

|   | 4  検索ワードの有効/無効を切り替え                           | $\bigcirc$ | $\bigcirc$ |  |
|---|-----------------------------------------------|------------|------------|--|
|   | 2 一番左へ移動                                      | $\bigcirc$ | $\bigcirc$ |  |
| 3 | マスターテーブルのレコードの選択                              | $\bigcirc$ | $\bigcirc$ |  |
| 4 | マスターテーブルのレコードがない場合のキーボード直接入力                  | $\bigcirc$ | $\bigcirc$ |  |
| 5 | レコード行の選択による親子関係が設定された子の各クラスター及び親クラスターへの値の自動入力 | 0          | Ó          |  |

|                                                                                 |                                                                                                    | 4.1.        | 3141                  | 1.0.00                                                                                     |
|---------------------------------------------------------------------------------|----------------------------------------------------------------------------------------------------|-------------|-----------------------|--------------------------------------------------------------------------------------------|
| าทล                                                                             | s i-Reporter スマホタブレットアプリ                                                                                                    | iPad        | iPhone                | Windo                                                                                      |
| 帳票                                                                              |                                                                                                    | $\bigcirc$  | $\bigcirc$            | $\bigcirc$                                                                                 |
| 1                                                                               | 複数ページ間での入力項目間でのカーボンコピー                                                                                                    | 0           | $\bigcirc$            | $\bigcirc$                                                                                 |
| 2                                                                               | 入力項目間のネットワーク接続                                                                                                    | 0           | 0                     | $\bigcirc$                                                                                 |
|                                                                                 | 1 入力順番の制御                                                                                                    | 0           | $\bigcirc$            | $\bigcirc$                                                                                 |
|                                                                                 | 1 入力許可:ネットワークを表示するが、後続クラスターには通常通り入力可能                                                                                                    |             | $\bigcirc$            | $\bigcirc$                                                                                 |
|                                                                                 | <ol> <li>2 警告を表示して入力許可</li> </ol>                                                                                                    | 0           | $\bigcirc$            | $\bigcirc$                                                                                 |
|                                                                                 | 3 入力不可・先行クラスターが空の時に 後続クラスターに鍵マーク表示 先行クラスターの入力まで後続の入力は不                                                                                                    |             |                       | $\bigcirc$                                                                                 |
|                                                                                 | 4 ネットワーク接続されたクラスターに関して、先行クラスターを入力後に後続クラスターを自動で入力開始状態にする                                                                                                    | 0           | $\bigcirc$            |                                                                                            |
|                                                                                 |                                                                                                    | 0           | $\bigcirc$            |                                                                                            |
|                                                                                 |                                                                                                    | 0           | $\bigcirc$            |                                                                                            |
|                                                                                 |                                                                                                    |             | 0                     |                                                                                            |
|                                                                                 |                                                                                                    | 0           | 0                     |                                                                                            |
|                                                                                 |                                                                                                    | 0           | $\bigcirc$            |                                                                                            |
|                                                                                 |                                                                                                    | 0           | 0                     |                                                                                            |
|                                                                                 | 1 クルーノ設定された複数のチェッククラスターは、そのっちのとれか一つかチェックされれは後続のクラスターか人力可能                                                                                                    | 0           | 0                     | $\bigcirc$                                                                                 |
|                                                                                 |                                                                                                    | 0           | 0                     | C                                                                                          |
|                                                                                 | 1 単一選択、複数選択で選択した値により次に選択可能な値を自動絞込み                                                                                                    | 0           | 0                     | С                                                                                          |
|                                                                                 | 2 バリューリンクされた後続の単一選択の候補がひとつになったらタップしなくても自動で入力                                                                                                    | $\bigcirc$  | $\bigcirc$            | C                                                                                          |
|                                                                                 | 5 先行クラスター「トグル選択」「単一選択」「複数選択」「チェック」の選択値により後続クラスターの入力を自動で必須                                                                                                    | $\bigcirc$  | 0                     | С                                                                                          |
| 3                                                                               | 必須入力チェック                                                                                                    | $\bigcirc$  | $\bigcirc$            | С                                                                                          |
|                                                                                 | 1 全てのページー括でチェック                                                                                                    | $\bigcirc$  | $\bigcirc$            | С                                                                                          |
|                                                                                 | 2 ログインユーザーに入力権限のある必須クラスターは赤色で「!必須」と表示                                                                                                    | $\bigcirc$  | $\bigcirc$            | С                                                                                          |
|                                                                                 | 3 ログインユーザーに入力権限のない必須クラスターは黄色で「!必須」と表示                                                                                                    | $\bigcirc$  | $\bigcirc$            | С                                                                                          |
| 4                                                                               | iPad上でのページのコピー・削除                                                                                                    | $\bigcirc$  | 0                     |                                                                                            |
|                                                                                 | 1 コピーページの指定                                                                                                    | 0           | 0                     |                                                                                            |
|                                                                                 | 2 追加ページの挿入場所の指定                                                                                                    | 0           | $\bigcirc$            | 「未リリ                                                                                       |
|                                                                                 | 3 コピーページの枚数指定                                                                                                    | 0           | $\bigcirc$            |                                                                                            |
| 5                                                                               | フリードローを使用した帳票上のレイヤーへの入力                                                                                                    | 0           | 対応なし                  | 未川                                                                                         |
| 6                                                                               | 入力帳票全体表示切替                                                                                                    | 0           | $\bigcirc$            | C                                                                                          |
| 7                                                                               | 縦長帳票をランドスケープで入力するときに便利な横幅フィット・ロック表示                                                                                                    | 0           | $\bigcirc$            | C                                                                                          |
| 8                                                                               | マルチページプレビュー&指定ページジャンプ                                                                                                    |             | 0                     | C                                                                                          |
| 9                                                                               | 「「「「「」」」」「「」」」「」」」「「」」」「「」」」」                                                                                                    | 0           | $\bigcirc$            |                                                                                            |
| 10                                                                              |                                                                                                    | 0           |                       | AL11                                                                                       |
| 11                                                                              |                                                                                                    | 0           |                       |                                                                                            |
| 17                                                                              |                                                                                                    | 0           | 0                     |                                                                                            |
| 12                                                                              | ヘルノスシリーノ<br>フタノニフペシンで簡単に忙士・婉小オスたみブールジャフチャー                                                                                                    | 0           | 0                     | ±111                                                                                       |
| 13                                                                              | スタイフスヘンで間里に拡入・細小りるためスームンヤステヤー                                                                                                    | 0           | 0                     | ホリリ                                                                                        |
| 4.4                                                                             | UNDO, KEDO                                                                                                    | 0           | $\bigcirc$            |                                                                                            |
| 14                                                                              | 结集中央系 长地旁(苏冈坦东峡系以影士不克2)                                                                                                    |             | 0                     | C                                                                                          |
| 14<br>15                                                                        | 編集内容の一括破棄(前回保存時の状態まで戻る)                                                                                                    | 0           |                       |                                                                                            |
| 14<br>15<br>16                                                                  | 編集内容の一括破棄(前回保存時の状態まで戻る)<br>参照ドキュメントの閲覧                                                                                                    | 0           | 0                     | _                                                                                          |
| 14<br>15<br>16                                                                  | 編集内容の一括破棄(前回保存時の状態まで戻る)         参照ドキュメントの閲覧         1       TOP10ドキュメントの閲覧                                                                                                    | 0<br>0<br>0 | 0                     | ・                                                                                          |
| 14<br>15<br>16                                                                  | 編集→容の一括破棄(前回保存時の状態まで戻る)          参照ドキュメントの閲覧       1         1       TOP10ドキュメントの閲覧         2       帳票別図書ライブラリー                                                                                                    |             | 0                     | 未则                                                                                         |
| 14<br>15<br>16                                                                  | 編集       内容の一括破棄(前回保存時の状態まで戻る)         参照ドキュメントの閲覧       1         1       TOP10ドキュメントの閲覧         2       帳票別図書ライブラリー         3       共通図書ライブラリー                                                                                                    |             |                       | - 未リリ<br>-                                                                                 |
| 14<br>15<br>16<br>17                                                            | 編集→容の一括破棄(前回保存時の状態まで戻る)         参照ドキュメントの閲覧         1       TOP10ドキュメントの閲覧         2       帳票別図書ライブラリー         3       共通図書ライブラリー         日       既存帳票をコピーして新たな帳票を作る(帳票コピー可能OFFの場合には不可)                                                                                                    |             |                       | - 未川<br>- 未川<br>- 未川                                                                       |
| 14<br>15<br>16<br>17<br>18                                                      | 編集→容の一括破棄(前回保存時の状態まで戻る)         参照ドキュメントの閲覧         1       TOP10ドキュメントの閲覧         2       帳票別図書ライブラリー         3       共通図書ライブラリー         B花存帳票をコピーして新たな帳票を作る(帳票コピー可能OFFの場合には不可)         クラスター別インプット時点での情報取得                                                                                                    |             | 0<br>0<br>0<br>0<br>0 | - 未リリ<br>- 未リリ<br>- 未リリ                                                                    |
| 14<br>15<br>16<br>17<br>18                                                      | 編集 → 容の ー 括破棄(前回保存時の状態まで戻る)         参照 ドキュメントの閲覧         1       TOP10ドキュメントの閲覧         2       帳票別図書ライブラリー         3       共通図書ライブラリー         3       共通図書ライブラリー         日 <b>既存帳票をコピーして新たな帳票を作る(帳票コピー可能OFFの場合には不可)</b> クラスター別インプット時点での情報取得       1         1       インプットユーザーID                                                                                                    |             |                       | 未<br>り<br>未<br>り<br>し                                                                      |
| 14<br>15<br>16<br>17<br>18                                                      | 編集→容の一括破棄(前回保存時の状態まで戻る)          参照ドキュメントの閲覧          1       TOP10ドキュメントの閲覧         2       帳票別図書ライブラリー         3       共通図書ライブラリー <b>既存帳票をコピーして新たな帳票を作る(帳票コピー可能OFFの場合には不可)</b> クラスター別インプット時点での情報取得         1       インプットユーザーID         2       インプット年月日時分秒                                                                                                    |             |                       | 未リリ<br>未リリ<br>たし<br>て<br>て                                                                 |
| 14<br>15<br>16<br>17<br>18                                                      | 編集→容の一括破棄(前回保存時の状態まで戻る)         参照ドキュメントの閲覧         1       TOP10ドキュメントの閲覧         2       帳票別図書ライブラリー         3       共通図書ライブラリー         3       共通図書ライブラリー         BR存帳票をコピーして新たな帳票を作る(帳票コピー可能OFFの場合には不可)         クランター別インプット時点での情報取得         1       インプットユーザーID         2       インプット年月日時分秒         3       インプット場所GPS(GPS機能がONの場合)                                                                                                    |             |                       | 未リリ<br>未リリ<br>()<br>()<br>()<br>()<br>()<br>()<br>()<br>()<br>()<br>()<br>()<br>()<br>()   |
| 14<br>15<br>16<br>17<br>18<br>7,7                                               | 編集→容の一括破棄(前回保存時の状態まで戻る)          参照ドキュメントの閲覧          1       TOP10ドキュメントの閲覧         2       帳票別図書ライブラリー         3       共通図書ライブラリー         3       共通図書ライブラリー         7 <b>既存帳票をコピーして新たな帳票を作る(帳票コピー可能OFFの場合には不可)</b> クラスター別インプット時点での情報取得          1       インプットユーザーID         2       インプット年月日時分秒         3       インプット場所GPS(GPS機能がONの場合)         帳票の保存、印刷                                                                                                    |             |                       | 未リリ<br>未リリ<br>こ<br>こ<br>こ<br>こ<br>こ<br>こ<br>こ<br>こ<br>こ<br>こ<br>こ<br>こ<br>こ<br>こ<br>こ<br>こ |
| 14         15         16         17         18         入力         1             | 編集→容の一括破棄(前回保存時の状態まで戻る)          参照ドキュメントの閲覧          1       TOP10ドキュメントの閲覧         2       帳票別図書ライブラリー         3       共通図書ライブラリー         3       共通図書ライブラリー <b>既存帳票をコピーして新たな帳票を作る(帳票コピー可能OFFの場合には不可)</b> クランター別インプット時点での情報取得          1       インプットコーザーID         2       インプット年月日時分秒         3       インプット場所GPS(GPS機能がONの場合)         帳票の保存、印刷          入力帳票の保存・サーバー送信                                                                                      |             |                       | 未リリ<br>未リリ<br>()<br>()<br>()<br>()<br>()<br>()<br>()<br>()<br>()<br>()<br>()<br>()<br>()   |
| 14         15         16         17         18         入力         1             | 編集内容の一括破棄(前回保存時の状態まで戻る)          参照ドキュメントの閲覧          1       TOP10ドキュメントの閲覧          2       帳票別図書ライブラリー          3       共通図書ライブラリー          3       共通図書ライブラリー          7       ア・フレイ新たな帳票を作る(帳票コピーの能OFFの場合には不可)          クラスター別インプット時点での情報取得           1       インプットユーザーID          2       インプット年月日時分秒          3       インプット場所GPS(GPS機能がONの場合)          帳票の保存、印刷           1       iPad(ローカル)に保存                                                         |             |                       | 未リリ<br>未リリ<br>()<br>()<br>()<br>()<br>()<br>()<br>()<br>()<br>()<br>()<br>()<br>()<br>()   |
| 14           15           16           17           18           λt           1 | 編集内容の一括破棄(前回保存時の状態まで戻る)          ク部ドキュメントの閲覧          1       TOP10ドキュメントの閲覧          2       帳票別図書ライブラリー          3       共通図書ライブラリー          3       共通図書ライブラリー          70       ア・パーして新たな帳票を作る(帳票コピー可能OFFの場合には不可)          クラスター別インプット時点での情報取得          1       インプットユーザーID          2       インプット年月日時分秒          3       インプット場所GPS(GPS機能がONの場合)          帳票の保存、印刷           入力帳票の保存・サーバー送信           1       iPad(ローカル)に保存          2       サーバーに保存(編集中) |             |                       | 未リリ<br>未リリ<br>(C)<br>(C)<br>(C)<br>(C)<br>(C)<br>(C)<br>(C)<br>(C)<br>(C)<br>(C)           |
| 14           15           16           17           18           λt           1 | 編集内容の一括破棄(前回保存時の状態まで戻る)           ク部ドキュメントの閲覧           1       TOP10ドキュメントの閲覧           2       帳票別図書ライブラリー           3       共通図書ライブラリー <b>既存帳票をコピーして新たな帳票を作る(帳票コピー可能OFFの場合には不可)</b> クラスター別インプット時点での情報取得           1       インプットユーザーID           2       インプット年月日時分秒            3       インプット場所GPS(GPS機能がONの場合)           帳票の保存、印刷             入力帳票の保存・サーバー送信            1       iPad(ローカル)に保存            3       サーバーに保存(編集中)            3       サーバーに完了処理  |             |                       | 未リリ<br>未リリ<br>(C)<br>(C)<br>(C)<br>(C)<br>(C)<br>(C)<br>(C)<br>(C)<br>(C)<br>(C)           |
| 14       15       16       17       18       入力       1       2                 | 編集内容の一括破棄(前回保存時の状態まで戻る)          参照ドキュメントの閲覧          1       TOP10ドキュメントの閲覧         2       帳票別図書ライブラリー         3       共通図書ライブラリー <b>既存帳票をコピーして新たな帳票を作る(帳票コピー可能OFFの場合には不可)</b> クラスター別インプット時点での情報取得         1       インプットユーザーID         2       インプット年月日時分秒         3       インプット年月日時分秒         3       インプット場所GPS(GPS機能がONの場合)         帳票の保存、印刷          1       IPad (ローカル) に保存         2       サーバーに保存(編集中)         3       サーバーに完了処理         みカ帳票のメール送信   |             |                       | 未川<br>未川<br>一<br>〇<br>〇<br>〇<br>〇<br>〇<br>〇<br>〇<br>〇<br>〇<br>〇                            |
| 14         15         16         17         18         入力         1         2   | 編集内容の一括破棄(前回保存時の状態まで戻る)           参照ドキュメントの閲覧           1       TOP10ドキュメントの閲覧         2       帳票別図書ライブラリー         3       共通図書ライブラリー         BK存帳票をコピーして新たな帳票を作る(帳票コピー可能OFFの場合には不可)           クラスター別インプット時点での情報取得           1       インブットユーザーID           2       インブットユーザーID           3       インブット年月日時分秒            3       インブット場所GPS(GPS機能がONの場合)           帳票の保存、印刷             フカ<帳票の保存・サーバー送信                                                         |             |                       |                                                                                            |

|   | 2    | PDFをメール法信                                          | $\bigcirc$ | $\bigcirc$ |            |
|---|------|----------------------------------------------------|------------|------------|------------|
|   | 3 入  | <b>力帳票のiPad上でのPDF生成と他のPDF対応のiPadアプリの起動</b>         | $\bigcirc$ | $\bigcirc$ | 未リリース      |
| 4 | 4 እን | り帳票の印刷及び出力                                         | $\bigcirc$ | $\bigcirc$ |            |
|   | 1    | モバイルプリンター印刷 ブラザー工業製 PJ-673モバイルプリンターへ指定ページ、全ページ印刷可能 | $\bigcirc$ | $\bigcirc$ | Win対応なし    |
|   | 2    | AirPrintでの印刷                                       | $\bigcirc$ | $\bigcirc$ | Win対応なし    |
|   | 3    | PDFファイル生成して印刷ダイアログを表示                              | iOS対応なし    | iOS対応なし    | $\bigcirc$ |
|   | 4    | PDファイルF生成して指定のフォルダーに保存                             | iOS対応なし    | iOS対応なし    | $\bigcirc$ |
|   | 5    | EXCELファイル生成して指定のフォルダーに保存                           | iOS対応なし    | iOS対応なし    | 未リリース      |

|                 |                                                                                    | 4.1        | .3141                 | 1.0.004 |
|-----------------|------------------------------------------------------------------------------------|------------|-----------------------|---------|
| on              | Mas i-Reporter スマホタブレットアプリ                                                         | iPad       | iPhone                | Window  |
| 田温              | $\frac{   }{   } = \frac{   }{    } = \frac{    }{                               $ |            |                       |         |
| <u>天</u> 远<br>1 | 20目してフラン Document Library<br>ドキュイント田朝子WIIー形式のラベル管理                                 | $\bigcirc$ |                       |         |
| -               |                                                                                    | 0          |                       | -       |
|                 |                                                                                    | 0          |                       | 4       |
|                 |                                                                                    | $\bigcirc$ |                       | 4       |
|                 |                                                                                    | 0          |                       | -       |
|                 |                                                                                    | 0          |                       | 4       |
|                 |                                                                                    | 0          | <u>O</u>              | 4       |
|                 | 2 フベルごとに新規及び更新されたドキュメント数表示                                                         | 0          | 0                     | 4       |
|                 | 3 参照権限のあるドキュメント用ってルのみの殺込み表示                                                        | $\bigcirc$ | 0                     | 4       |
| 2               | ラベルごとのドキュメント一覧表示                                                                   | 0          | O                     | 4       |
|                 | <u>1</u> ドキュメント名称                                                                  | 0          | 0                     | 4       |
|                 | 2 ドキュメントアイコン                                                                       | $\bigcirc$ | 0                     |         |
|                 | 3 ドキュメント登録更新日時                                                                     | $\bigcirc$ | $\bigcirc$            |         |
|                 | 4 iPad本体のローカルストレージへのダウンロード済                                                        | $\bigcirc$ | $\bigcirc$            |         |
|                 | 5 有効期限                                                                             | $\bigcirc$ | 0                     |         |
| 3               | サーバーとの同期によるiPad本体のローカルストレージに保存したドキュメントの自動更新                                        | $\bigcirc$ | O                     | ±1111 ¬ |
| 4               | サーバーとの同期によるiPad本体のローカルストレージに保存したドキュメントの自動更新の中止                                     | $\bigcirc$ | $\bigcirc$            | ホリリース   |
| 5               | 閲覧有効期限切れによるiPad本体のローカルストレージに保存したドキュメントの自動削除                                        | $\bigcirc$ | 0                     | 1       |
| 6               | iPad本体のローカルストレージでの保持期間切れによる自動削除                                                    | 0          | 0                     |         |
| 7               | 手動一括ダウンロード                                                                         | $\bigcirc$ | 0                     | 1       |
| 8               |                                                                                    | 0          |                       | 1       |
| 9               | 手動再更新                                                                              | 0          |                       | -       |
| 10              | Document Viewer ドキュメントビューワー                                                        | $\bigcirc$ |                       |         |
| 10              | 1 Excel Word PowerPointのOffice文書                                                   | $\bigcirc$ |                       | 4       |
|                 |                                                                                    | $\bigcirc$ |                       | -       |
|                 | 2 回应<br>3 画像 (ing   aif   ppg)                                                     | $\bigcirc$ |                       | -       |
|                 | 3 画家(Jpg - gin - ping)<br>4 音志(mp2 - w/m2 - w/m2                                   | $\bigcirc$ |                       | 4       |
|                 |                                                                                    | $\bigcirc$ |                       | 4       |
|                 |                                                                                    | $\bigcirc$ |                       | 4       |
|                 |                                                                                    | $\bigcirc$ |                       | -       |
|                 |                                                                                    | 0          |                       | -       |
|                 | ┃ /  ファイステクノロシー在の3DEユーリーIXVL連携                                                     | 0          | 0                     |         |
| スケ              | ジュールビューワー Schedule Viewerロ                                                         |            |                       |         |
| 1               | ログインユーザーに割り当てられた作業をカレンダー形式のスケジュールビューワーに表示□                                         | $\bigcirc$ | 0                     | _       |
|                 | 1 前月翌月移動                                                                           | 0          | 0                     | 未リリース   |
|                 | 2 カレンダー上の帳票アイコンから作業リスト表示                                                           | $\bigcirc$ | 0                     |         |
|                 | 3  日をタップするとその日の作業一覧を表示。そこから帳票編集画面を直接起動。                                            | $\bigcirc$ | $\bigcirc$            |         |
| 参照              | <b>経権限のあるカスタムマスターの閲覧</b>                                                           |            |                       |         |
| 1               | カスタムマスター用親子ツリー形式のラベル管理                                                             | $\bigcirc$ | $\bigcirc$            |         |
|                 | <b>1</b> ラベル構成                                                                     | $\bigcirc$ | $\bigcirc$            |         |
|                 | 1 全て                                                                               | $\bigcirc$ | 0                     |         |
|                 | 2 ラベルなし                                                                            | $\bigcirc$ | $\bigcirc$            |         |
|                 | 3 ユーザー作成ラベル(ツリー表示)                                                                 | 0          | 0                     |         |
|                 | 2 ラベルごとに新規及び更新されたカスタムマスター数表示                                                       | 0          | $\bigcirc$            |         |
|                 | 3 参照権限のあるカスタムマスター用ラベルのみの絞込み表示                                                      | $\bigcirc$ | $\bigcirc$            | 1       |
| 2               | ーーーーーーーーーーーーーーーーーーーーーーーーーーーーーーーーーーーー                                               | $\cap$     | $\overline{\bigcirc}$ |         |
| -               | <b>1</b> カスタムマスター名称                                                                | $\cap$     | $\bigcirc$            |         |
|                 | <b>2</b> カスタムマスターアイコン                                                              | $\bigcirc$ | $\frown$              |         |
|                 | <u>→ → → → → → → → → → → → → → → → → → → </u>                                      | $\bigcirc$ | $\frown$              | 未リリース   |
|                 |                                                                                    | $\bigcirc$ |                       | -       |
|                 |                                                                                    | $\bigcirc$ |                       |         |
|                 |                                                                                    | $\cup$     | $\cup$                |         |
| _               |                                                                                    | $\frown$   | $\frown$              |         |
| 3               | サーバーとの同期によるiPad本体のローカルストレージに保存したカスタムマスターの自動更新                                      | 0          | 0                     |         |

| 7 カスタムマスター検索 | $\bigcirc$ | $\bigcirc$ |  |
|--------------|------------|------------|--|
| 8 手動再更新      | $\bigcirc$ | $\bigcirc$ |  |
| 9 全削除        | 0          | 0          |  |

| C | on      | Mas i-Reporter V4.1 iPad, iPhone, Window           | s機能別対応表    |            |            |
|---|---------|----------------------------------------------------|------------|------------|------------|
|   |         |                                                    | 4.1.       | 3141       | 1.0.0047   |
| C | Con     | Mas i-Reporter スマホタブレットアプリ                         | iPad       | iPhone     | Windows    |
| 6 | シス      | テム設定□                                              |            |            |            |
|   | 1       | サーバー                                               | $\bigcirc$ | 0          | 0          |
|   |         | <b>1</b> 接続先                                       | 0          | 0          | 0          |
|   |         | <b>2</b> ユーザーID                                    | 0          | Ō          | Õ          |
|   |         | <b>3</b> パスワード                                     | $\bigcirc$ | 0          | $\bigcirc$ |
|   |         | 4 自動ログイン ON/OFF                                    | 0          | 0          | $\bigcirc$ |
|   |         | 5 オンライン使用 ON/OFF                                   | 0          | 0          | $\bigcirc$ |
|   |         | <b>6</b> 要求タイムアウト時間                                | $\bigcirc$ | $\bigcirc$ | $\bigcirc$ |
|   | 2       | 端末認証                                               | $\bigcirc$ | $\bigcirc$ | $\bigcirc$ |
|   |         | 1     端末認証状況                                       | $\bigcirc$ | $\bigcirc$ | $\bigcirc$ |
|   |         | 2 端末認証申請                                           | $\bigcirc$ | $\bigcirc$ | $\bigcirc$ |
|   | 3       | 般                                                  | $\bigcirc$ | 0          | $\bigcirc$ |
|   |         | 1 テスト帳票を表示 ON/OFF                                  | $\bigcirc$ | $\bigcirc$ | $\bigcirc$ |
|   |         | 2 帳票定義のiPad本体のローカルストレージ保存 ON/OFF                   | $\bigcirc$ | $\bigcirc$ | $\bigcirc$ |
|   |         | 3 完了保存時に確認 ON/OFF                                  | $\bigcirc$ | $\bigcirc$ | $\bigcirc$ |
|   |         | 4         自動バックアップ機能使用 ON/OFF                      | $\bigcirc$ | $\bigcirc$ | 未リリース      |
|   |         | 5 ライブラリー初期表示 本体/サーバー                               | $\bigcirc$ | 0          | $\bigcirc$ |
|   |         | 6 送信済ローカル保管帳票の表示 ON/OFF                            | 0          | 0          | 未リリース      |
|   |         | 7         入力帳票初期表示         クラスター枠表示         ON/OFF | 0          | 0          | 未リリース      |
|   |         | 8 ネットワーク線の表示 ON/OFF                                | $\bigcirc$ | 0          | 未川ース       |
|   |         | <b>9</b> □−カル削除メッセージ表示方法                           | 0          | 0          | 未リリース      |
|   |         |                                                    | $\bigcirc$ | 0          | 未川ース       |
|   |         | 2 一括削除時のみ                                          | $\bigcirc$ | 0          | 未川ース       |
|   |         |                                                    | <u> </u>   | 0          | 未リース       |
|   |         | 10 モハイルフリンター設定                                     | 0          | $\bigcirc$ | Win対応無     |
|   |         | 11   共通図書フイノフリー消去                                  | 0          | 0          | 未リリース      |
|   |         |                                                    | 0          | 0          | 未リリース      |
|   | 4       |                                                    | 0          | 0          |            |
|   | _       | 1   帳票の画像及びPDFのメール送信 ON/OFF                        | 0          | 0          | 未リリース      |
|   | 5       |                                                    | <u> </u>   | 0          |            |
|   |         |                                                    | <u> </u>   | 0          |            |
|   |         |                                                    | <u> </u>   | 0          |            |
|   |         |                                                    | <u> </u>   | 0          |            |
|   |         |                                                    | <u> </u>   | 0          | WIN刘心無     |
|   |         |                                                    | <u> </u>   | 0          | 4          |
|   |         |                                                    | 0          | 0          | 1          |
|   |         |                                                    | 0          | 0          |            |
|   | 6       |                                                    | 0          | $\bigcirc$ |            |
|   | 0       |                                                    | 0          | 0          | •          |
|   |         | E 医バリスター 杆衣小 ON/OFF     CDS 再新問題                   |            | 0          | •          |
|   |         | 2 GF3 关利间隔<br>1 10m                                | $\bigcirc$ | 0          | 未リリース      |
|   |         | 2 100m                                             | <u>_</u>   | $\bigcirc$ |            |
|   |         | 2 100m                                             | 0          | 0          |            |
|   | 7       |                                                    | $\bigcirc$ |            | $\cap$     |
|   | 1       | / / / - ジョン表示                                      | $\bigcirc$ |            | $\bigcirc$ |
| 7 | 夕=      |                                                    | U          |            |            |
|   | שב<br>1 | 100~11~11~11~11~11~11~11~11~11~11~11~11~           | $\cap$     | $\bigcirc$ | $\cap$     |
|   | 2       |                                                    | $\cap$     | $\bigcirc$ | $\bigcirc$ |
|   | 2       |                                                    | $\bigcirc$ | $\bigcirc$ | $\bigcirc$ |
|   | 5       |                                                    | $\cup$     | $\cup$     | $\cup$     |

※iOS対応無→iPad,iPhone版での対応の予定がありません。

※Win対応無→Windows版での対応の予定がありません。

※未リリース→Windows版V1.0.0047での対応がありません。今後順次バージョンアップにて実装される予定です。

키네. 소생 주신 분실러 주변 소구 중국 소사 기타 소 수 방수 수 주는 관계가 가는 것

上記は、今後の仕様検討の都合で変更される場合もありますのでご了承ください。